# **TDU** series

Touch display unit

# **Operator's manual**

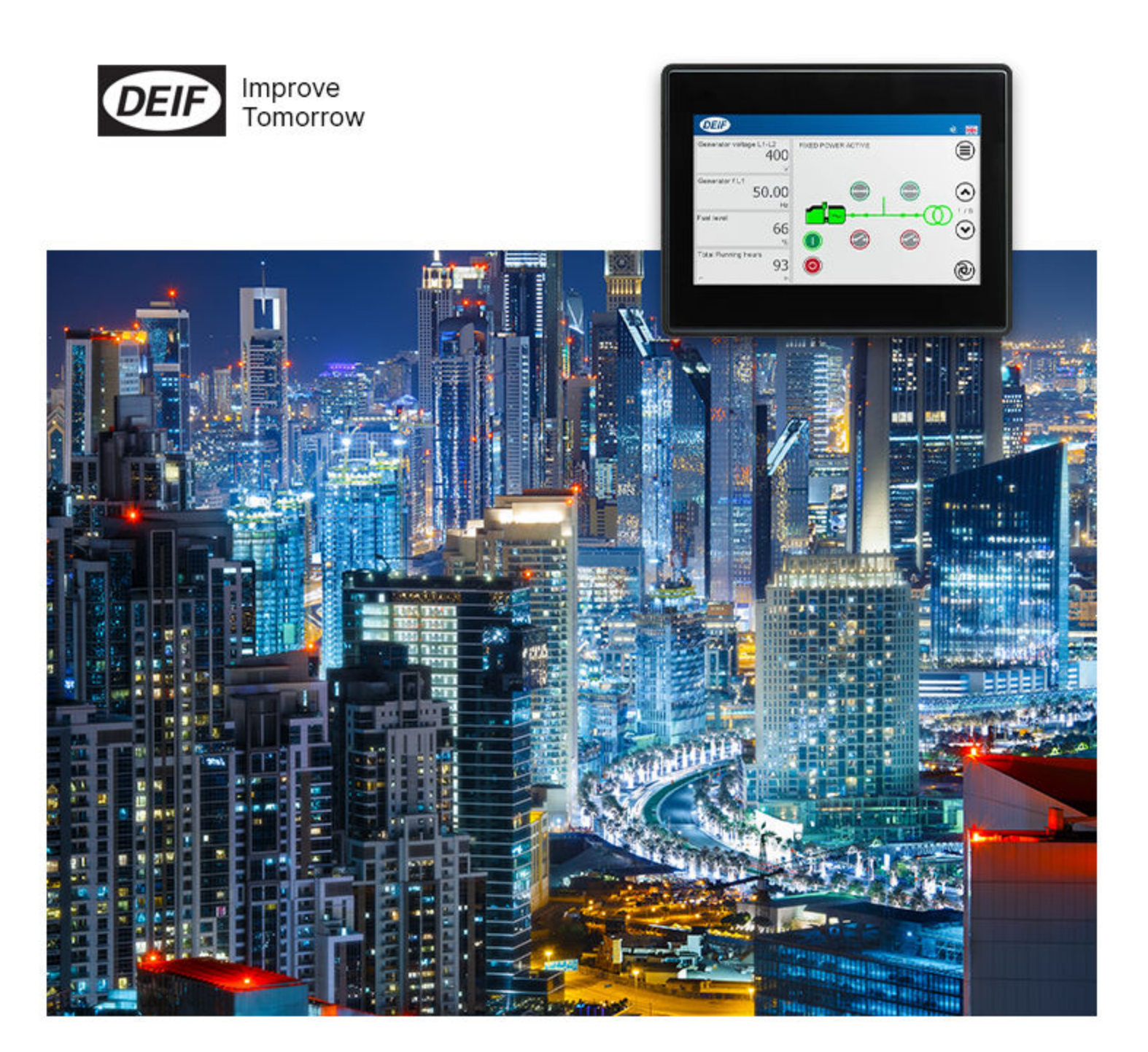

### 1. About the Operator's manual

| 1.1 Symbols for notes                       | 4 |
|---------------------------------------------|---|
| 1.2 Symbols for hazard statements           | 4 |
| 1.3 Intended users of the Operator's manual | 5 |
| 1.4 Software versions                       | 5 |
| 1.5 Warnings and safety                     | 5 |
| 1.6 Legal information                       | 6 |

# 2. Getting started

| 2.1 About the TDU                     | 7  |
|---------------------------------------|----|
| 2.1.1 Description                     | 7  |
| 2.1.2 Ethernet ports                  | 7  |
| 2.1.3 Asset mode and Supervision mode | 7  |
| 2.1.4 Layout of unit                  | 8  |
| 2.1.5 Top bar                         | 9  |
| 2.1.6 Touch screen areas              | 10 |
| 2.1.7 Connections                     | 11 |
| 2.2 Software update using USB         |    |
| 2.2.1 Before you begin                |    |
| 2.2.2 Download and update software    |    |
|                                       |    |

### 3. Operating the system

| 3.1 Menus                     | 13 |
|-------------------------------|----|
| 3.2 Keyboards                 | 14 |
| 3.2.1 Text keyboard           | 14 |
| 3.2.2 Value keyboard          | 15 |
| 3.3 Controller basic actions  | 16 |
| 3.3.1 Modes                   | 16 |
| 3.3.2 Start the asset         | 16 |
| 3.3.3 Stop the asset          | 17 |
| 3.3.4 Close the asset breaker | 17 |
| 3.3.5 Open the asset breaker  | 18 |
|                               |    |

### 4. Asset mode

| 4.1 Control panel                             |    |
|-----------------------------------------------|----|
| 4.1.1 Change instrument                       | 21 |
| 4.1.2 Instrument property                     |    |
| 4.1.3 Engine information                      |    |
| 4.3 Controller settings                       |    |
| 4.3.1 Edit settings                           |    |
| 4.3.2 Filter groups                           |    |
| 4.4 Alarms                                    |    |
| 4.4.1 Alarm pop-up                            |    |
| 4.5 DM1 Active alarms                         |    |
| 4.6 DM2 Inactive alarms                       |    |
| 4.7 Logs                                      |    |
| 4.8 Exhaust After-Treatment Dashboard (Tier4) |    |
| 4.9 Engine lamp dashboard                     |    |
| 4.10 Alternator curve                         |    |
| 4.11 Additional Operator Panel (AOP)          |    |

| 4.12 Language                                             |    |
|-----------------------------------------------------------|----|
| 4.13 User permissions                                     |    |
| 4.13.1 Password levels                                    |    |
| 4.13.2 User permissions                                   |    |
| 4.14 Display config                                       |    |
| 4.14.1 More settings                                      |    |
| 4.14.2 Control panel configuration settings               |    |
| 4.14.3 Top bar colour                                     |    |
| 4.14.4 Widget config                                      |    |
| 4.15 Language Mgt                                         |    |
| 5. Supervision mode                                       |    |
| 5.1 Supervision page                                      |    |
| 5.2 Set up Supervision mode                               |    |
| 6. Other functions                                        |    |
| 6.1 Branding images                                       |    |
| 6.1.1 How it works                                        |    |
| 6.1.2 Before you begin                                    |    |
| 6.1.3 Import branding images                              |    |
| 6.2 Language translations                                 |    |
| 6.2.1 How it works                                        |    |
| 6.2.2 Before you begin                                    |    |
| 6.2.3 Create or edit language translation                 |    |
| 6.3 Export or import settings                             |    |
| 6.3.1 How it works                                        |    |
| 6.3.2 Before you begin                                    |    |
| 6.3.3 Export or import configuration file                 |    |
| 6.4 Widgets                                               | 51 |
| 6.4.1 How it works                                        | 51 |
| 6.4.2 Before you begin                                    |    |
| 6.4.3 Add or configure widgets                            | 51 |
| 6.5 Access lock                                           |    |
| 7. End-of-life                                            |    |
| 7.1 Disposal of waste electrical and electronic equipment |    |

# 1. About the Operator's manual

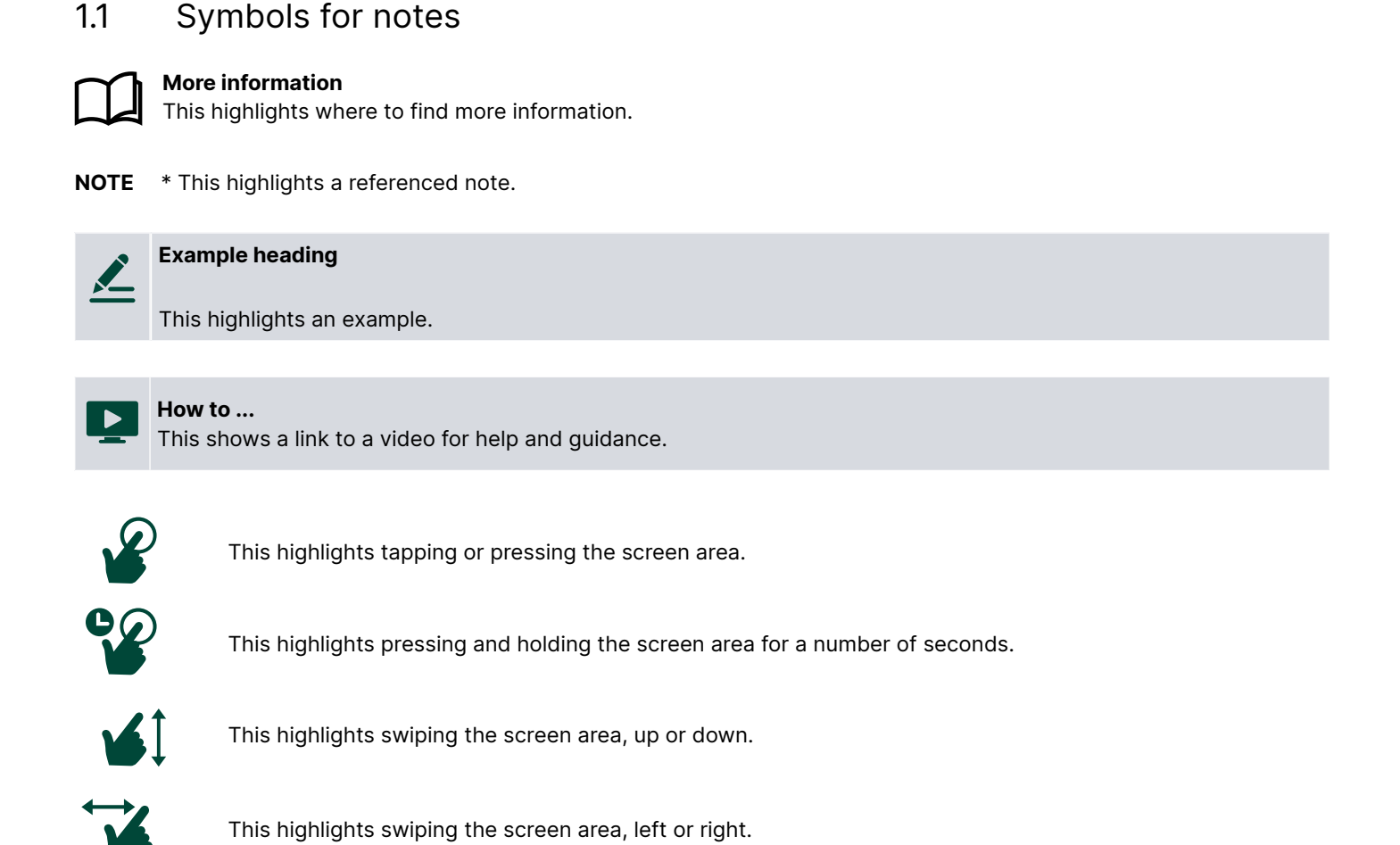

# 1.2 Symbols for hazard statements

|   | DANGER!                                                                                                    |
|---|----------------------------------------------------------------------------------------------------|
|   | This shows dangerous situations.                                                                                                    |
|   | If the guidelines are not followed, these situations will result in death, serious personal injury, and equipment<br>damage or destruction. |
| L |                                                                                                    |

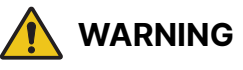

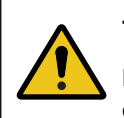

### This shows potentially dangerous situations.

If the guidelines are not followed, these situations could result in death, serious personal injury, and equipment damage or destruction.

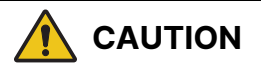

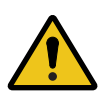

### This shows low level risk situation.

If the guidelines are not followed, these situations could result in minor or moderate injury.

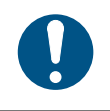

### This shows an important notice

Make sure to read this information.

# 1.3 Intended users of the Operator's manual

This is the **Operator's manual** for the Touch Display Unit, TDU.

The manual is for the operator who uses the TDU with compatible controllers. The manual includes an introduction to the display, basic operator tasks, alarms, logs, and more advanced operator tasks.

**NOTE** The manual does not describe self-explanatory functions that the operator can easily explore. For example, the *Service* menu and its *Live Data* and *Service Timers* pages.

# 1.4 Software versions

This information applies to TDU software version **1.4.1** or later.

| Controller  | Controller types          | Software version | TDU Asset<br>mode | TDU Supervision<br>mode | Notes                                                                 |
|-------------|---------------------------|------------------|-------------------|-------------------------|-----------------------------------------------------------------------|
| AGC 150     | Generator, Mains, BTB     | 1.11 or later    | •                 | •                       |                                                                       |
| ASC 150     | Solar, Storage            | 1.18 or later    | •                 | •                       |                                                                       |
| AGC-4 Mk II | Generator, Mains, BTB     | 6.00 or later    | •                 | •                       |                                                                       |
| ASC-4       | Solar, Battery            | 4.27 or later    | •                 | •                       |                                                                       |
| AGC-4       | Generator, Mains, BTB     | 4.72 or later    | ٠                 | •                       | AGC-4 requires the Ethernet option N for connection.                  |
| ALC-4       | Automatic load controller | 4.13 or later    |                   | •                       | Only supports showing a symbol for the ALC-4, with no operating data. |

# 1.5 Warnings and safety

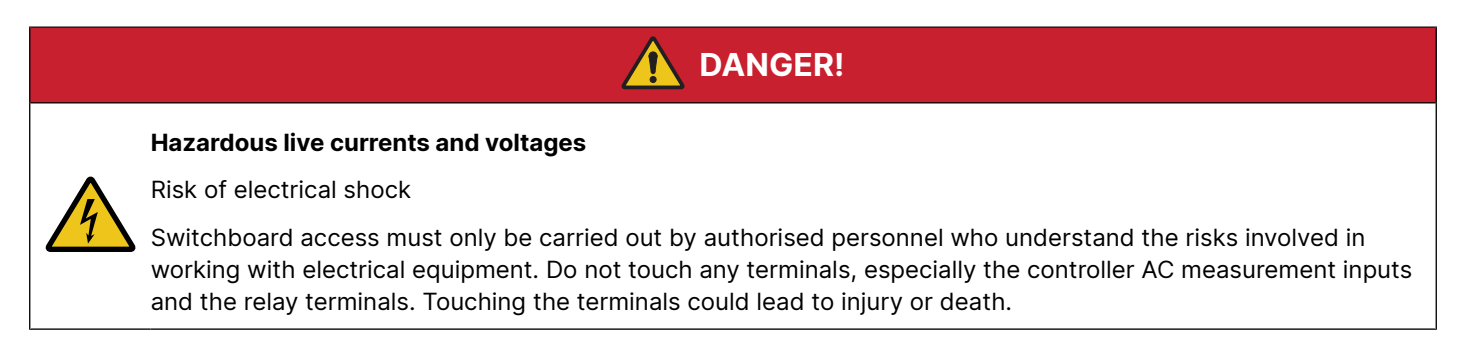

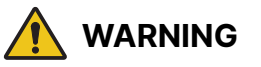

### Possible automatic genset starts

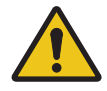

### Risk of personal injury

The power management system automatically starts gensets when more power is needed. It can be difficult for an inexperienced operator to predict which gensets will start. In addition, gensets can be started remotely (for example, by using an Ethernet connection, or a digital input). To avoid personal injury, the genset design, the layout, and maintenance procedures must take this into account.

# NOTICE

### Manually overriding alarm actions

Risk of damage to genset or equipment

Manually overriding alarm actions could cause damage to the genset or equipment. Do not use manual control to override the alarm action of an active alarm.

# NOTICE Manual control Limited automatic protection actions Under Manual control, the operator controls and operates the equipment from the switchboard. The controller does not; respond to blackouts, provide any power management, accept operator commands, and/or prevent any manual operator actions. The switchboard design must therefore ensure that the system is sufficiently protected when the controller is under Manual control.

# 1.6 Legal information

### Trademarks

DEIF is a trademark of DEIF A/S.

All trademarks are the properties of their respective owners.

### Third party equipment

DEIF takes no responsibility for the installation or operation of any third party equipment, for example, a **genset**. Contact the **manufacturer** or third party equipment company if you have any doubt about how to install or operate the third party equipment.

### Disclaimer

DEIF A/S reserves the right to change any of the contents of this document without prior notice.

The English version of this document always contains the most recent and up-to-date information about the product. DEIF does not take responsibility for the accuracy of translations, and translations might not be updated at the same time as the English document. If there is a discrepancy, the English version prevails.

# Copyright

© Copyright DEIF A/S. All rights reserved.

# 2. Getting started

# 2.1 About the TDU

# 2.1.1 Description

The Touch Display Unit (TDU) is a touch screen solution for controlling AGC or ASC controllers using the Ethernet port. \*

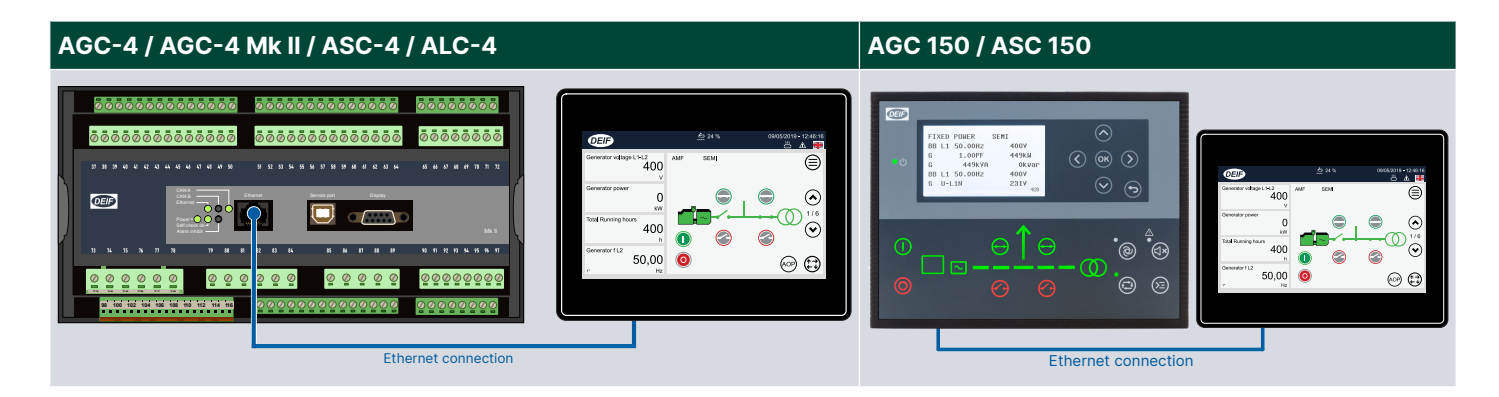

**NOTE** \* AGC-4 Mk I requires the Ethernet option N for connection.

The display gives user-friendly touch screen control, visualisation, and graphic displays from the controller.

Simply operate the controller and access any feature by touching the screen.

This manual applies to the full range of TDU models. Not all of the features shown in the manual are available on every model. For example, the **Widgets** feature is only available on the TDU 110 or TDU 115.

# 2.1.2 Ethernet ports

TDU 107 Core has one Ethernet port.

TDU 107 Extended, TDU 110 Extended, and TDU 115 Extended have two Ethernet ports that are bridged (ETH0 and ETH1).

For dynamic host configuration protocol (DHCP) you must use TDU Extended and connect the controller to ETH2 on the TDU Extended.

### 2.1.3 Asset mode and Supervision mode

### Asset

An asset is a single controller controlling e.g. a genset or a photovoltaic inverter.

### Asset mode

In asset mode, the display shows the operation of the selected asset.

### Supervision mode

When the display is set to supervision mode, it shows and monitors the entire plant. A single plant can have up to 40 assets. See the AGC-4 Mk II data sheet for the number of different assets possible in a single power management system.

The operator can tap any asset shown on the plant supervision page to open that asset's control panel (does not apply to the ALC-4).

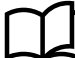

# 2.1.4 Layout of unit

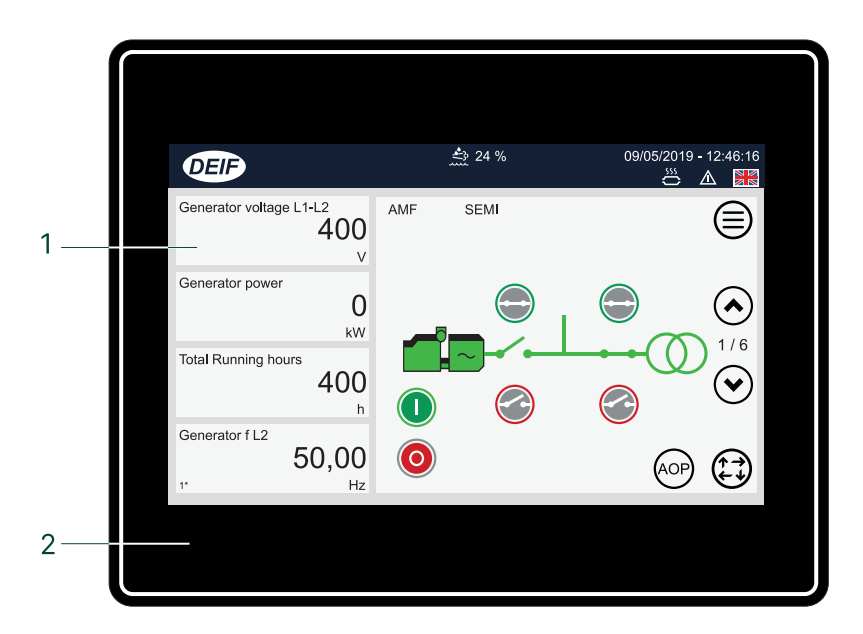

| No. | Item              | Notes                                          |
|-----|-------------------|------------------------------------------------|
| 1   | Touch screen area | Operate the controller by touching the screen. |
| 2   | Frame             |                                                |

# 2.1.5 Top bar

| DEIF | 日<br>日<br>日<br>日<br>日<br>日<br>日<br>日<br>日<br>日<br>日<br>日<br>日<br>日<br>日<br>日<br>日<br>日<br>日 | %  ≜∰ 24 %  ∑ 2<br> | :55 h<br>┃ ●← | 09/0 | 5/2019 | ) - 12: | 46:16 | —9 |
|------|---------------------------------------------------------------------------------------------|---------------------|---------------|------|--------|---------|-------|----|
|      |                                                                                             |                     |               |      |        |         |       |    |
|      | 1                                                                                           | 2                   | 3 4           | 5    | 6      | 7       | 8     |    |

| No. | Item                                     | Use | Notes                                                                            |
|-----|------------------------------------------|-----|----------------------------------------------------------------------------------|
| 1   | Fuel level *                             | -   | ${ m I}\!\!\!\!\!\!\!\!\!\!\!\!\!\!\!\!\!\!\!\!\!\!\!\!\!\!\!\!\!\!\!\!\!\!\!\!$ |
| 2   | Diesel Exhaust Fluid (DEF) percentage ** | -   | Shows the DEF percentage.                                                        |
| 3   | Running hours ***                        | -   | $finesize{1}$ Shows the total of running hours.                                  |
|     | USB drive                                | -   | ← Shows a USB drive was detected.                                                |
| 4   |                                          | P   | Prompts to remove the USB drive safely.                                          |
| 5   | User logged on                           |     | Shows a user is logged on.                                                       |
|     |                                          | P   | Displays prompt to logout.                                                       |
| 6   | Exhaust After-Treatment Dashboard        | P   | Copens Exhaust After-Treatment Dashboard (Shortcut). **                          |
| 7   | Alarm(s)                                 | P   | A Opens Alarms (Shortcut).                                                       |
| 8   | Language                                 | P   | Opens Language (Shortcut).                                                       |
| 9   | Date and Time                            | -   | Shows the controller Date and Time.                                              |

NOTE \*Only shown if the fuel level is configured with a multi-input. Use either multi-input 102 parameter 10980, multi-input 105 parameter 10990, or multi-input 108 parameter 11000 with RMI fuel level.
 \*\*Only shown if the Engine communication is configured.

\*\*\*Only shown for genset controllers and not on mains controllers.

### 2.1.6 Touch screen areas

The TDU 107 has two touch areas.

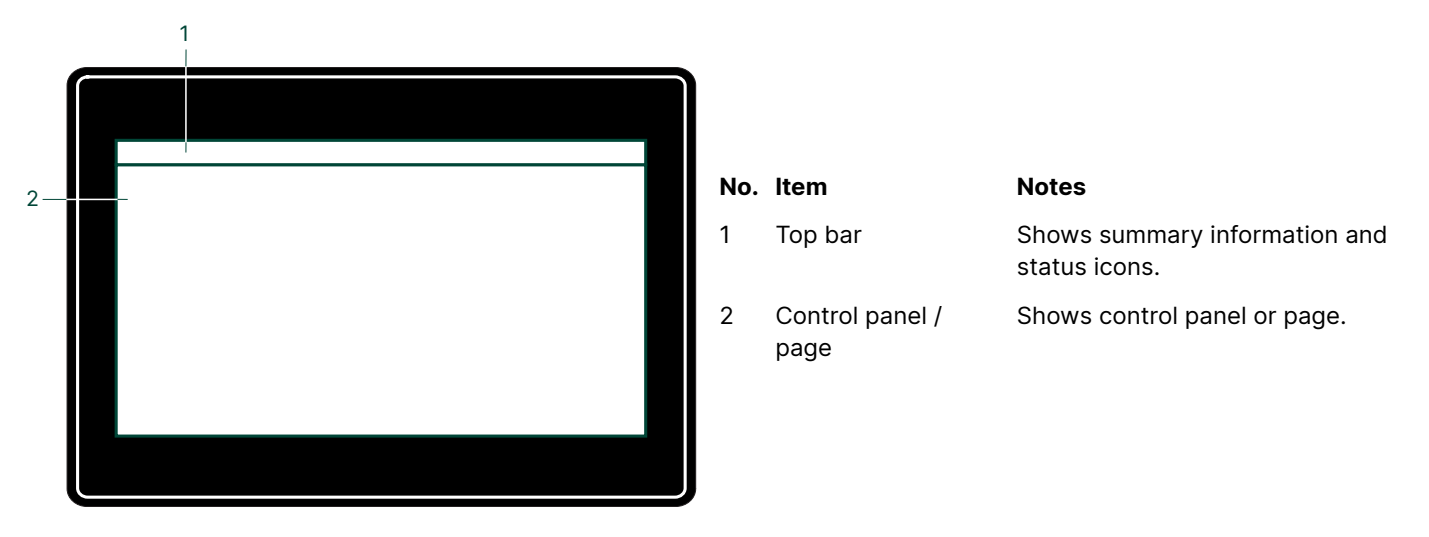

The TDU 110 or TDU 115 have four touch areas. The two additional areas can be configured.

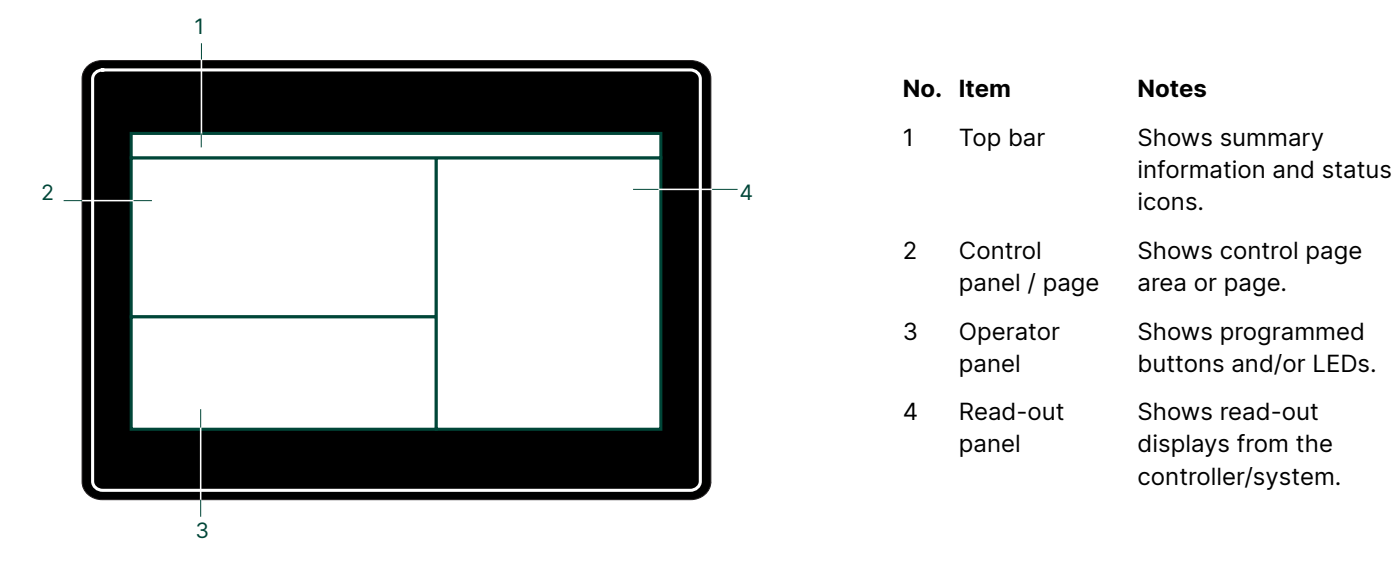

| TDU 107                                                                                                    |          | <br>TD | 9U 110 or TDU 115                                                                                                    |
|----------------------------------------------------------------------------------------------------|----------|--------|----------------------------------------------------------------------------------------------------|
| Generator voltage L1-L2<br>400<br>V<br>Generator power<br>0<br>kW<br>Total Running hours<br>400<br>h<br>Generator f L2<br>50,00<br>1' Hz | AMF SEMI |        | Desk       2 4 %       2 56 h       20000019-12.46 %         Generator vicing L14.2       Aff       ELI       Image: Construction of the second of the second |

# 2.1.7 Connections

### **TDU 107 Core connections**

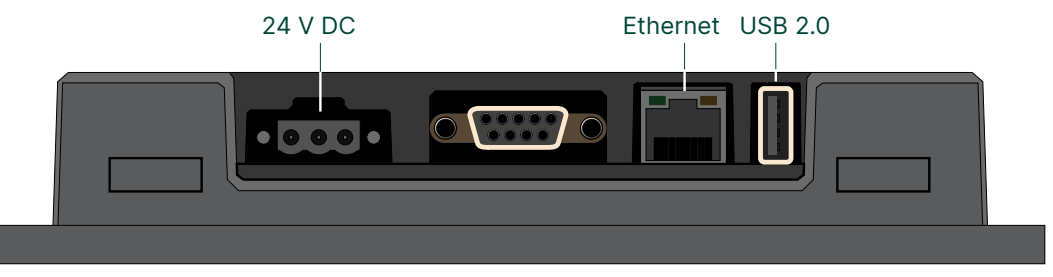

The TDU can be connected to the controller directly or using a switch.

If the Ethernet port is used for the controller connection, you cannot use the port for a service connection. You can instead use the dedicated service port on the controller for a service connection (requires a USB type A-B cable).

TDU 107, TDU 110 or TDU 115 Extended connections

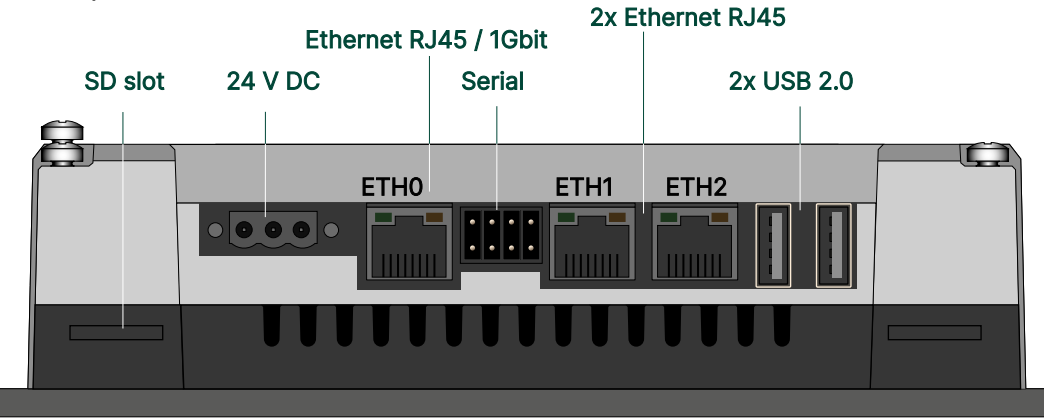

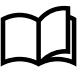

### More information

See the **TDU series Connection guidelines** for how to connect multiple displays and controllers together.

# 2.2 Software update using USB

### 2.2.1 Before you begin

You update your TDU with the latest software version by using the USB port.

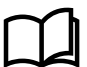

### More information

See Connections for the location of the USB ports on the display.

To update your TDU, you need the following:

### **Required tools**

- USB drive (FAT32)
  - To import/export the file(s) to your PC and TDU.
  - Must be formatted for FAT32 file system to be recognised by the TDU.
- PC
  - To download the software package file.
  - To copy the software package file to the USB drive.

### 2.2.2 Download and update software

- 1. Visit the DEIF home page https://www.deif.com/products/tdu-series/ to download the latest version.
  - Software is available for different TDU models.\*
- 2. Select Software section at the right.
- 3. Select a download for your version of the TDU.
- 4. Follow the instructions in the DEIF email to complete the software download.
  - The software package is provided as a zipped archive (.zip) file. Do not unzip this file.
- 5. Copy the zip file to your USB drive.
- 6. Insert the USB drive in the USB port on your TDU.
  - The TDU detects the update package.
- 7. Select Confirm to start the update.
- 8. Select Confirm to restart the TDU.
- 9. After the TDU restarts, select Startup sequence.
- 10. Select Install.
- 11. Double tap the folder *Mnt*, then double tap the folder *usbmemory*.
- 12. Select the update package and select OK.
- 13. The TDU installs the update. Wait until the Continue button appears.
- 14. To complete the configuration, select *Continue*.
- 15. The TDU restarts.

• The TDU will again detect there is an update package in the USB drive. Close the software update window. 16. Remove the USB drive from the TDU.

The TDU is now updated and ready to use.

\*Make sure you install the correct application software for your TDU model.

# 3. Operating the system

# 3.1 Menus

The menu pages give you access to features and other menus.

### Asset mode

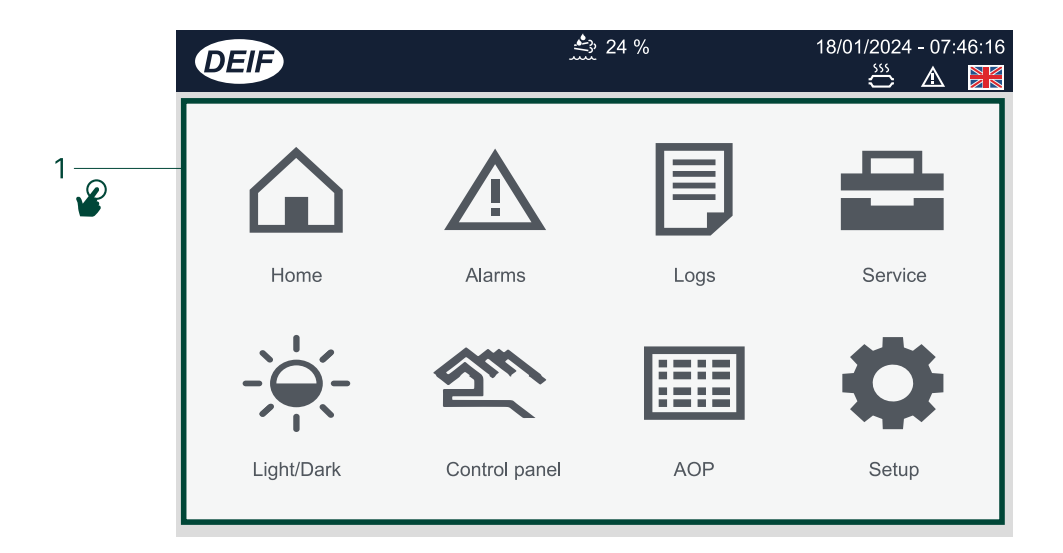

**NOTE** AOP and Service are not available in Supervision mode.

| No. | Item     | Use | Notes                                                                               |
|-----|----------|-----|-------------------------------------------------------------------------------------|
|     |          |     | Shows available features or other menus.                                            |
| 1   | Features | P   | Selects feature or menu                                                             |
|     | Return   | P   | Returns to previous display page.<br>Not all display pages have this return button. |

# 3.2 Keyboards

# 3.2.1 Text keyboard

You enter text information on the display by using the virtual text keyboard.

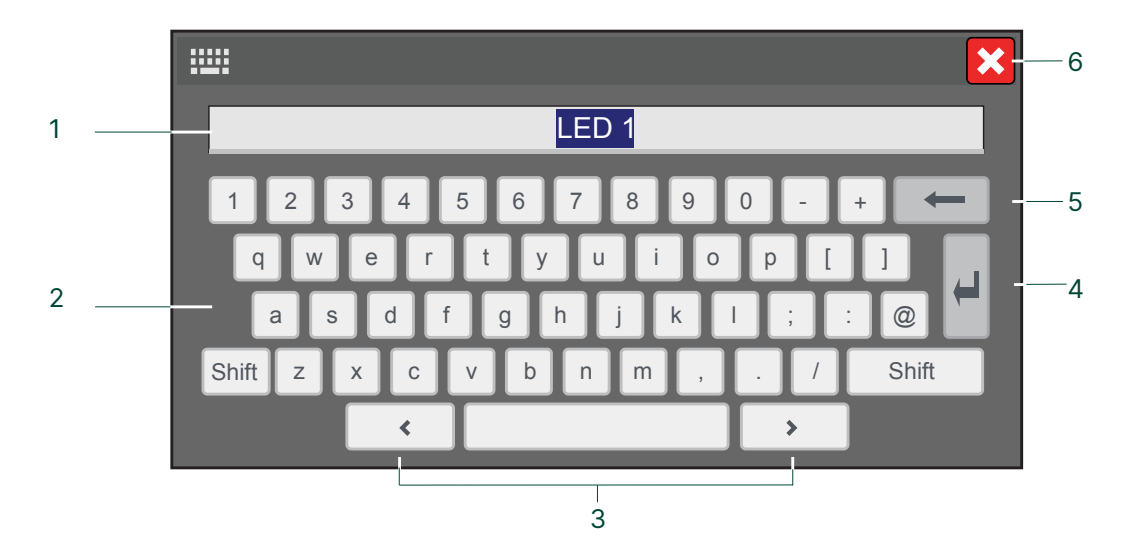

| No. | ltem      | Use | Notes                                 |                                           |
|-----|-----------|-----|---------------------------------------|-------------------------------------------|
| 1   | Text      | -   | Shows the text you are entering.      |                                           |
| 2   | Keyboard  | P   | Selects letters, numbers, or symbols. |                                           |
| 3   | Cursor    | P   | K Moves the cursor to the left.       | Moves the cursor to the right.            |
| 4   | Enter     | P   | Confirms the text entered.            |                                           |
| 5   | Backspace | P   | Deletes the last character.           |                                           |
| 6   | Close     | P   | Closes the keyboard window. Any chang | ges that were not confirmed will be lost. |

# 3.2.2 Value keyboard

You enter number values on the display by using the virtual value keyboard.

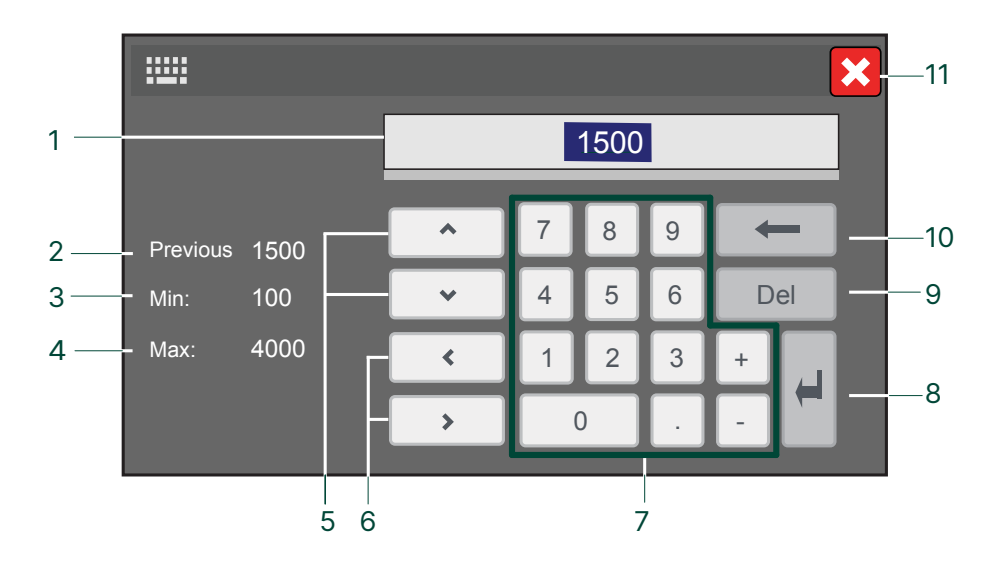

| No. | Item                | Use | Notes                                        |                                          |
|-----|---------------------|-----|----------------------------------------------|------------------------------------------|
| 1   | Value               | -   | Shows the value you are entering.            |                                          |
| 2   | Previous value      | -   | Shows the value before any changes.          |                                          |
| 3   | Minimum value       | -   | Shows the minimum value you can enter.       |                                          |
| 4   | Maximum value       | -   | Shows the maximum value you can enter.       |                                          |
| _   |                     |     | Allows you to increase or decrease the val   | lue.                                     |
| 5   | Increase / Decrease | P   | ▲ Increase value.                            | ✤ Decrease value.                        |
| 6   | Cursor              | P   | K Moves the cursor to the left.              | Moves the cursor to the right.           |
| 7   | Keypad              | P   | Selects number or symbol.                    |                                          |
| 8   | Enter               | P   | Confirms the value entered.                  |                                          |
| 9   | Forward delete      | P   | Deletes the next character.                  |                                          |
| 10  | Backspace           | P   | Deletes the last character.                  |                                          |
| 11  | Close               | P   | Closes the value keyboard window. A be lost. | Any changes that were not confirmed will |

# 3.3.1 Modes

Use the Control panel to change the mode of the controller.

| Mode   | Symbol     | Notes                                                                                                    |
|--------|------------|----------------------------------------------------------------------------------------------------|
| SEMI   |            | The display buttons (START, STOP, GB ON, GB OFF) are active and can be used by the operator.<br>The regulators are also active, that is, the speed control will bring the generator to nominal speed<br>upon start.<br>When pushing a breaker button for closing, the controller will synchronise (if allowed) the breaker.<br>When the breaker closes, the controls stop.                                                                                                    |
| AUTO   | ٢          | The controller will automatically carry out the control type selected (AMF, fixed power, and so on).<br>The display control buttons (START, STOP, GB ON, GB OFF) are disabled.<br>Mains controller in local (parameter 8021): If the selected running mode is fixed power, mains power<br>export, load takeover or island, timer start/stop (week watch) or binary input, then start/stop can be<br>used.                                                                                                    |
| MANUAL |            | The display buttons (START, STOP) are active and can be used by the operator.<br>The regulators are not active, that is, speed (and voltage) control has to take place using binary inputs<br>for UP and DOWN control.<br>The breakers will be able to open or close at any time. A synch check always runs to make sure a safe<br>closing of the breakers.                                                                                                    |
| TEST   | T          | The controller will start the generator, carry out the test sequence (pre-defined time period) and stop<br>the generator.<br>Subsequently, the generator will return to AUTO or SEMI-AUTO mode.<br>The mains breaker will remain closed, and the generator breaker will remain open.<br>The test running can be:<br>Simple test: Starting the asset without closing the GB.<br>Load test: Parallel to the mains and take load to a pre-defined value.<br>Full test: Transfer the load to the asset and open the MB. |
| BLOCK  | $\bigcirc$ | The controller will not be able to start the equipment.<br>BLOCK mode can be selected during standstill and the password is needed to exit BLOCK mode.<br>If BLOCK mode is selected while the asset is running, the mode will have no effect until the asset is<br>stopped.<br>To select another mode after BLOCK mode, the password must be entered.                                                                                                    |

# 3.3.2 Start the asset

| Mode   | Symbol | Procedure                                                                                                    |
|--------|--------|----------------------------------------------------------------------------------------------------|
| SEMI   |        | <ul> <li>To start the asset:</li> <li>Push once.</li> <li>The controller runs the start sequence.</li> <li>If everything is OK, the asset starts.</li> <li>If the asset does not start, the display shows an information message.</li> </ul> |
| AUTO   | 0      | When the controller is in AUTO mode, the start of an asset is controlled automatically.                                                                                                    |
| MANUAL |        | <ul> <li>To start the asset:</li> <li>1. Push once.</li> <li>2. The controller runs the start sequence.</li> <li>If everything is OK, the asset starts.</li> </ul>                                                                           |

| Mode  | Symbol     | Procedure                                                                |
|-------|------------|--------------------------------------------------------------------------|
|       |            | • If the asset does not start, the display shows an information message. |
| TEST  | T          | Not available.                                                           |
| BLOCK | $\bigcirc$ | Not available.                                                           |

# 3.3.3 Stop the asset

| Mode   | Symbol     | Procedure                                                                                                    |
|--------|------------|----------------------------------------------------------------------------------------------------|
| SEMI   |            | <ul> <li>The asset breaker must be open to stop the asset. If the asset breaker is not open, push to open the breaker before stopping the asset. To stop the asset:</li> <li>1. Push once.</li> <li>2. The controller activates the cooldown period.</li> <li>If necessary, to override the cooldown period, push again.</li> <li>Note: An asset stop without cooldown time increases the mechanical wear of the asset. The asset may also have problems if it needs to restart immediately. The asset should only be stopped without cooldown time in emergencies. Contact the asset manufacturer for more information.</li> <li>3. If the asset does not stop, the controller activates an alarm.</li> </ul>    |
| AUTO   | 0          | When the controller is in AUTO mode, the stop of an asset is controlled automatically.                                                                                                    |
| MANUAL | 8          | <ul> <li>The asset breaker must be open to stop the asset. If the asset breaker is not open, push to open the breaker before stopping the asset. To stop the asset:</li> <li>1. Push once.</li> <li>2. The controller activates the cooldown period.</li> <li>If necessary, to override the cooldown period, push or again.</li> <li>Note: An asset stop without cooldown time increases the mechanical wear of the asset. The asset may also have problems if it needs to restart immediately. The asset should only be stopped without cooldown time in emergencies. Contact the asset manufacturer for more information.</li> <li>3. If the asset does not stop, the controller activates an alarm.</li> </ul> |
| TEST   | T          | Not available.                                                                                                    |
| BLOCK  | $\bigcirc$ | Not available.                                                                                                    |

# 3.3.4 Close the asset breaker

| Mode | Symbol | Procedure                                                                                                    |
|------|--------|----------------------------------------------------------------------------------------------------|
| SEMI |        | <ul> <li>The asset must be running to close the asset breaker. If the asset is not running, push to start the asset.</li> <li>To close the asset breaker:</li> <li>1. Push to close the asset breaker.</li> <li>a. The power management synchronises the asset with the busbar.</li> </ul> |

| Mode   | Symbol     | Procedure                                                                                                    |
|--------|------------|----------------------------------------------------------------------------------------------------|
|        |            | <ul> <li>b. When the asset and busbar synchronise, the controller closes the breaker.</li> <li>If the asset and busbar are not synchronised before the synchronisation timer expires, the breaker does not close. The synchronisation failure alarm is activated.</li> </ul>                                                                                |
| AUTO   | 0          | When the controller is in AUTO mode, the asset breaker is controlled automatically and the display buttons are not available. If more power is required, the controller automatically starts the asset and closes the breakers, with the asset priority order.                                                                                              |
| MANUAL |            | <ul> <li>To close the asset breaker:</li> <li>Push to close the asset breaker.</li> <li>a. When the asset and busbar synchronise, the controller closes the breaker.</li> <li>If the asset and busbar are not synchronised before the synchronisation timer expires, the breaker does not close. The synchronisation failure alarm is activated.</li> </ul> |
| TEST   | T          | Not available.                                                                                                    |
| BLOCK  | $\bigcirc$ | Not available.                                                                                                    |

# 3.3.5 Open the asset breaker

| Mode   | Symbol     | Procedure                                                                                                    |
|--------|------------|----------------------------------------------------------------------------------------------------|
| SEMI   |            | <ul> <li>To open the asset breaker:</li> <li>Push to open the asset breaker.</li> <li>a. The power management calculates if the available power is sufficient after the breaker opens.<br/>If not, the power management prevents the breaker open, and the controller display shows an info message.</li> <li>b. The power management de-loads the breaker until the load is less than the de-load open point.</li> <li>c. The controller opens the breaker.</li> </ul> |
| AUTO   | 0          | When the controller is in AUTO mode, the asset breaker is controlled automatically and the display buttons are not available. If power is not required, the controller automatically opens the breaker as part of the stop sequence.                                                                                                    |
| MANUAL |            | <ul> <li>To open the asset breaker:</li> <li>1. Push to open the asset breaker.</li> <li>a. The controller opens the asset breaker.</li> </ul>                                                                                                    |
| TEST   | T          | Not available.                                                                                                    |
| BLOCK  | $\bigcirc$ | Not available.                                                                                                    |

# 4. Asset mode

# 4.1 Control panel

In the following example, the asset is a genset.

Operation: Mode change, open/close breakers, and start/stop asset. Shows selected measurements

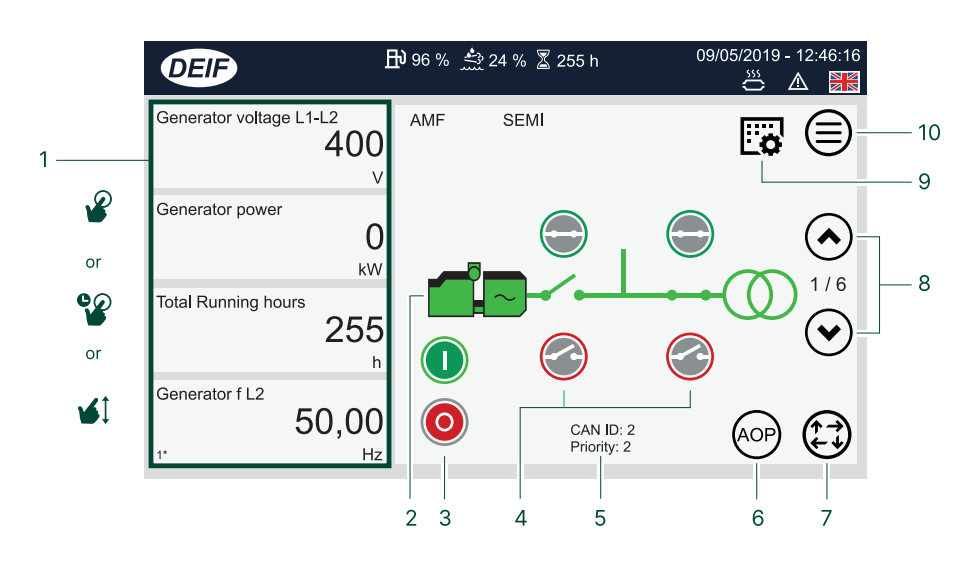

| No. | Item                  | Use      | Notes                            |                                                   |
|-----|-----------------------|----------|----------------------------------|---------------------------------------------------|
| 1   | Instrument values     | P        | Change instrument shown.         | Hold for > 3 seconds to Configure instrument.     |
|     | instrument values     | <b>V</b> | Scrolls up or down instrument pa | ges.                                              |
| 2   | Engine information    | P        | Opens Engine information         | on.                                               |
| 3   | Generator control     | P        | O Starts generator.              | O Stops generator.                                |
| 4   | Breaker control       | P        | Closes breaker.                  | Opens breaker.                                    |
| 5   | CAN ID / Priority     | -        | Shows the CAN ID and the priorit | y number (only in power management applications). |
| 6   | AOP *                 | P        | Opens Additional Operator F      | Panel (Shortcut *).                               |
|     |                       |          | Manual mode.                     | SEMI mode.                                        |
| 7   | Mode change           | P        | AUTO mode.                       | TEST mode.                                        |
|     |                       |          | BLOCK mode.                      |                                                   |
| 8   | Scroll page           | P        | Scrolls up.                      | Scrolls down.                                     |
| 9   | Controller settings * | P        | Opens Controller settings (S     | Shortcut *).                                      |
| 10  | Menu                  |          | Opens the menu page.             |                                                   |

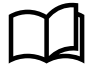

# 4.1.1 Change instrument

09/05/2019 - 12:46:16 ₿ 96 % 📩 24 % 🕈 255 h DEIF ő  $\wedge$ Generator voltage L1-L2 400 **INSTRUMENT SELECTION** × 6 V UL1-L2 UL2-L3 UL3-L1 None Generator power 1 -0 UL1**-**N UL3-N fL1 UL2-N 2 kW 5 Total Running hours f L2 f L3 U angle L1-L2 U angle L2-L3 255 U angle L3-L1 IL1 L2 I L3 h Generator f L2 巴 0 ρ 50,00 < > 1\* Hz 2 3 4

Changes the displayed instrument value shown on the Control panel page.

| No. | Item                       | Use | Notes                                              |                                      |
|-----|----------------------------|-----|----------------------------------------------------|--------------------------------------|
| 1   | Instrument value to change | P   | Selects instrument to change.                      |                                      |
| 2   | Refresh                    | P   | Refreshes the list of values.                      |                                      |
| 3   | Scroll and search          | P   | Scrolls page left.                                 | Scrolls page right.                  |
| 5   |                            |     | Searches for values.                               |                                      |
| 4   | Save                       | P   | Baves the change.                                  |                                      |
| 5   | Instrument values          | P   | Selects the value.                                 |                                      |
| 6   | Close                      | P   | Closes the instrument selection wind will be lost. | dow. Any changes that were not saved |

# 4.1.2 Instrument property

Configures the displayed instrument properties: unit, decimals, offset, and multiply.

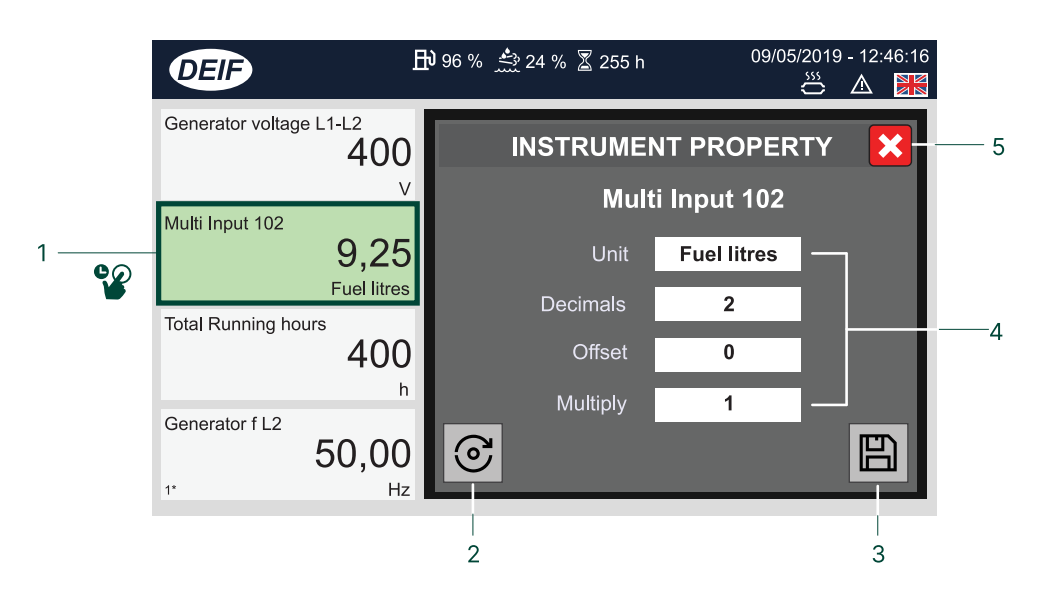

| No. | Item                       | Use       | Notes                                                                                |
|-----|----------------------------|-----------|--------------------------------------------------------------------------------------|
| 1   | Instrument value to change | <b>\$</b> | Selects instrument to change.                                                        |
| 2   | Factory setting            | P         | Returns the properties back to the factory default values.                           |
| 3   | Save                       | P         | Saves the change.                                                                    |
| 4   | Instrument<br>properties   | P         | Configures the different instrument properties.                                      |
| 5   | Close                      |           | Closes the instrument property window. Any changes that were not saved will be lost. |

# 4.1.3 Engine information

Views the engine information data.

| DEI | Ð           | ╋ 96 % 🤮 24 % 🖁 255 h                                                                 | 09/05/2022                                                                                                    | 2 - 12:<br><u> </u>                                                                                                    | 46:16                                                                                                    |
|-----|-------------|---------------------------------------------------------------------------------------|----------------------------------------------------------------------------------------------------|----------------------------------------------------------------------------------------------------|----------------------------------------------------------------------------------------------------|
| 6   | Engine data | Cooling                                                                               |                                                                                                    |                                                                                                    |                                                                                                    |
| 9   | Cooling     | Coolant temperature                                                                   | 60,0                                                                                                    | С                                                                                                    | ()                                                                                                    |
|     | Oil         | Coolant temperature 2                                                                 |                                                                                                    | N/A                                                                                                    | ()                                                                                                    |
|     | Fuel        | Coolant temperature 3                                                                 |                                                                                                    | N/A                                                                                                    | ()                                                                                                    |
|     | Exhaust     | Coolant pump outlet temperature                                                       |                                                                                                    | N/A                                                                                                    | ()                                                                                                    |
|     | Air         | Intercooler temperature                                                               | 66,0                                                                                                    | С                                                                                                    | ()                                                                                                    |
|     | Turbo       | Auxiliary Coolant temperature                                                         | 61                                                                                                    | С                                                                                                    | ()                                                                                                    |
|     | Speeder     | Coolant level                                                                         | 42,8                                                                                                    | %                                                                                                    | ()                                                                                                    |
|     | Faults      | Coolant pressure                                                                      | 2,12                                                                                                    | Bar                                                                                                    | ()                                                                                                    |
|     | - 🕤         | Engine data<br>Cooling<br>Oil<br>Fuel<br>Exhaust<br>Air<br>Turbo<br>Speeder<br>Faults | Engine dataCoolingCoolingCoolant temperatureOilCoolant temperature 2FuelCoolant temperature 3ExhaustCoolant pump outlet temperatureAirIntercooler temperatureTurboAuxiliary Coolant temperatureSpeederCoolant puesureFaultsCoolant pressure | Engine data       Cooling         Cooling       Coolant temperature       60,0         Oil       Coolant temperature 2       60,0         Fuel       Coolant temperature 2       60,0         Exhaust       Coolant temperature 3       60,0         Air       Intercooler temperature       66,0         Turbo       Auxiliary Coolant temperature       61         Speeder       Coolant level       42,8         Faults       Coolant pressure       2,12 | Engine data       Cooling         Cooling       Coolant temperature       60,0       C         Oil       Coolant temperature 2       N/A         Fuel       Coolant temperature 3       N/A         Exhaust       Coolant pump outlet temperature       N/A         Air       Intercooler temperature       66,0       C         Turbo       Auxiliary Coolant temperature       61       C         Speeder       Coolant purperature       42,8       %         Faults       Coolant pressure       2,12       Bar |

| No. | Item              | Use      | Notes                                                                      |
|-----|-------------------|----------|----------------------------------------------------------------------------|
| 1   | Return            | P        | SReturns to previous page.                                                 |
| 0   | 2 Engine data     | P        | Selects the engine data group.                                             |
| 2   |                   | <b>V</b> | Scrolls the list of engine data groups up or down on this page.            |
| 3   | Engine data group | <b>1</b> | Scrolls the information for the engine data group up or down on this page. |
| 4   | SPN number        | P        | Displays the suspect parameter number (SPN).                               |

# 4.3 Controller settings

View or configure the controller parameter settings

|     |            | DE                 | Ð                |          | 24 %        |       | 09/05/2019 | 9 - 12:46:16<br>🛆 🔀 |    |
|-----|------------|--------------------|------------------|----------|-------------|-------|------------|---------------------|----|
| 1 – |            | $\bigcirc$         | Channel          |          | Value       | Timer | Enabled    |                     |    |
|     |            | 9                  | 1000 <b>-</b> P> | 1        | -5,0 %      | 5,0   | ■          |                     |    |
| 2 — |            | $( \mathfrak{O} )$ | 1010 -P>         | 2        | -5,0 %      | 10,0  | □ _ (      | $\square$           | -8 |
| 2   |            |                    | 1030 <b> </b> >  | 1        | 115,0 %     | 10,0  | □ (        |                     |    |
| 3-  |            | 0                  | 1040 <b> </b> >  | 2        | 120,0 %     | 5,0   | ■ (        | $\mathbb{D}^{-1}$   | —7 |
|     |            |                    | 1050 <b> </b> >  | 3        | 115,0 %     | 10,0  | ■ (        |                     |    |
| 4   |            |                    | 1060 <b> </b> >  | 4        | 120,0 %     | 5,0   | ■ (        |                     |    |
| 4   |            |                    | 1081 G I> ir     | пу. Туре | IEC Inverse |       | (          | <u></u>             |    |
|     | or         |                    | $\square$        | All      | )           |       |            | 9)                  |    |
|     | <b>4</b> 1 |                    |                  | 5        |             |       | 6          | ]<br>;              |    |

| No. | Item                     | Use      | Notes                                     |                              |
|-----|--------------------------|----------|-------------------------------------------|------------------------------|
| 1   | Return                   | P        | Seturns to previous display.              |                              |
| 2   | Search                   | P        | Opens search keyboard.                    |                              |
| 3   | Filter groups            | P        | Opens Filter groups.                      |                              |
| 4   | Controller Settings List | <b>V</b> | Scrolls settings up or down on this page. |                              |
| 5   | Clear filter group       | P        | Clears the filter group (if used).        |                              |
| 6   | Scroll page              | P        | Scrolls the page left.                    | )<br>Scrolls the page right. |
| 7   | Edit settings            | P        | Opens Edit settings.                      |                              |
|     |                          |          | Shows the status of the setting.          |                              |
| 8   | Enabled status           | -        | Not enabled.                              | Enabled.                     |

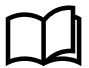

### More information

See Password levels for the different password levels.

# 4.3.1 Edit settings

Edits the controller setting that was selected. \*

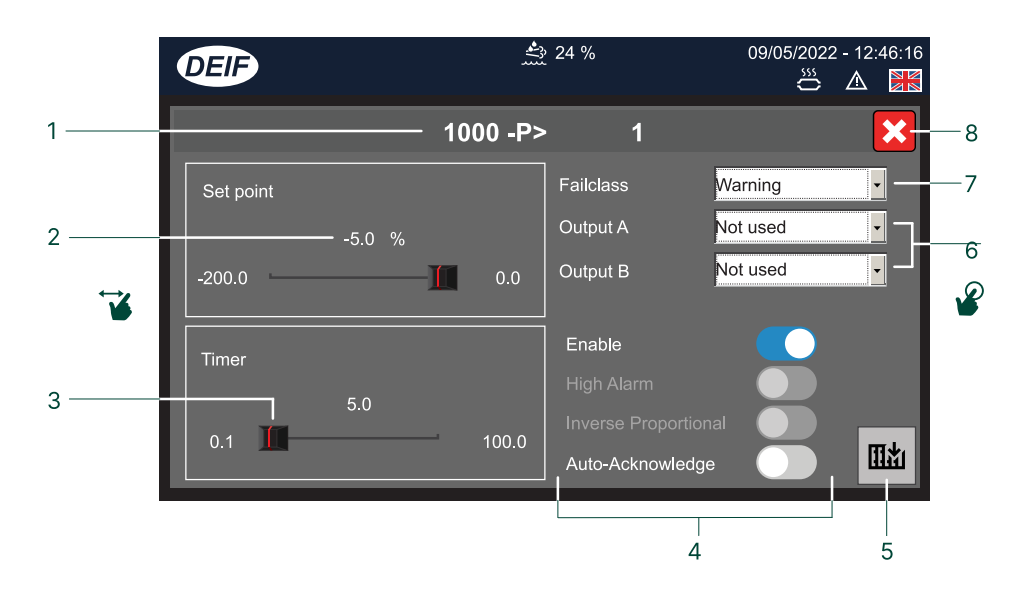

| No. | Item           | Use      | Notes                                                                                         |
|-----|----------------|----------|-----------------------------------------------------------------------------------------------|
| 1   | Setting        | -        | Shows the name of the setting.                                                                |
|     |                |          | Shows the value of the setting.                                                               |
| 2   | Value          | P        | Opens the Value keyboard to edit value. *                                                     |
| 3   | Value (Scroll) | <b>`</b> | Scrolls left or right to increase or decrease the value.                                      |
|     |                |          | Toggles on or off additional settings.                                                        |
|     |                | <b>e</b> | Setting enabled.                                                                              |
| 4   | Settings       | P        | Setting not enabled.                                                                          |
|     |                | -        | or Setting cannot be changed.                                                                 |
| 5   | Write          | P        | II加 Writes the settings to the controller.                                                    |
| 6   | Output         | P        | Selects an output terminal.                                                                   |
| 7   | Failclass      | P        | Selects a Failclass.                                                                          |
| 8   | Close          | ¥        | Closes the settings window. Any changes that were not written to the controller will be lost. |

**NOTE** \* The actual controller settings shown depend upon the type of setting that you are configuring.

# 4.3.2 Filter groups

Lists the filter groups you can use to filter the controller settings page.

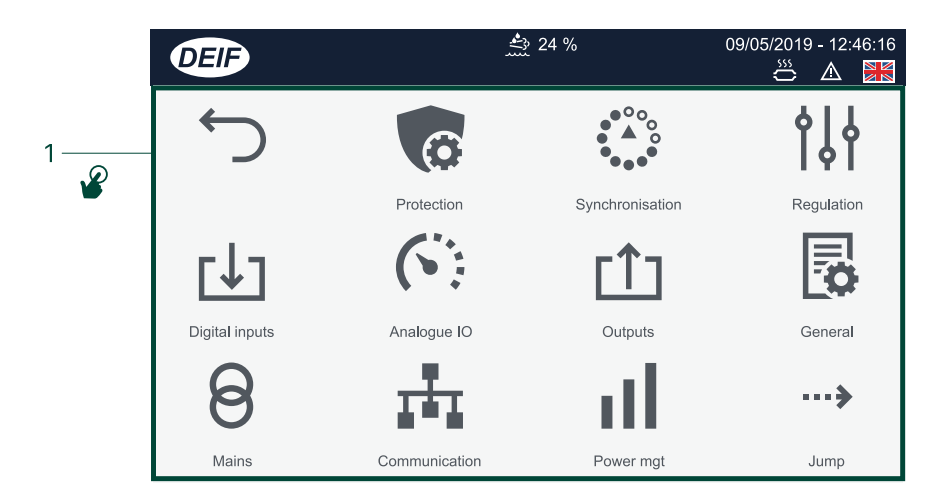

| No.        | Item          | Use | Notes                            |
|------------|---------------|-----|----------------------------------|
| 1 Filter g |               |     | Shows the list of filter groups. |
|            | Filter groups | P   | Selects a filter group.          |
|            |               | P   | CReturns to previous page.       |

# 4.4 Alarms

View or acknowledge alarms created in the system.

|    | DEI | ) –           |              | <b>≜</b> 24 %      | 09/ | ′05/2019 - 12<br>麊 🛆 | 2:46:16 |             |
|----|-----|---------------|--------------|--------------------|-----|----------------------|---------|-------------|
| 1— | 6   | Alarm         |              | Timestamp          | S   | State                |         |             |
| 2  |     | 3000 low fuel |              | 09/05/2019 - 10:51 | :32 | © ⊘<br>              |         | 6<br>5<br>4 |
|    |     | ۱             | <b>6</b> ‡ 3 |                    |     |                      |         |             |

| No. | Item                   | Use      | Notes                                   |  |  |
|-----|------------------------|----------|-----------------------------------------|--|--|
| 1   | Back                   | P        | BReturns to previous page.              |  |  |
| 2   | Acknowledge all alarms | P        | Acknowledges all unacknowledged alarms. |  |  |
| 3   | Alarms list            | <b>1</b> | Scrolls the alarm list up or down.      |  |  |
|     |                        |          | Shows the state of the alarm.           |  |  |
| 4   | Alarm state            | -        | Acknowledged alarm.                     |  |  |
| 5   | Acknowledge            | P        | Acknowledges alarm.                     |  |  |
| 6   | Alarm settings         | P        | Opens the alarm configuration.          |  |  |

# 4.4.1 Alarm pop-up

New alarms activated in the system are shown at the top of the display.

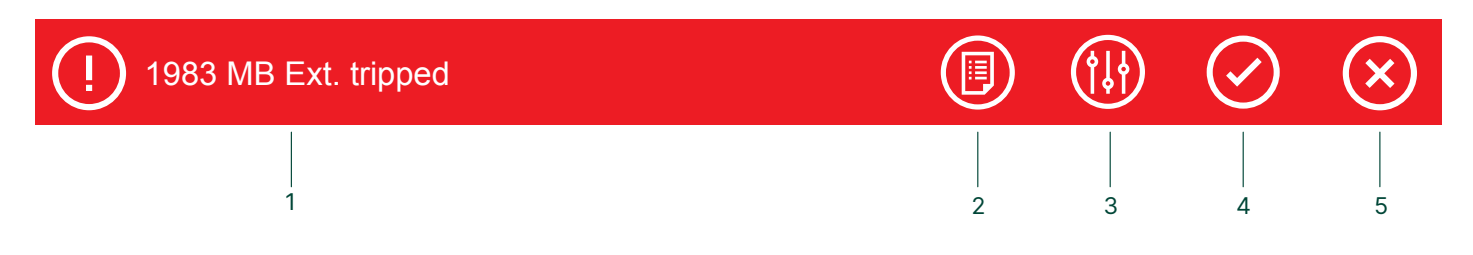

| No. | Item           | Use | Notes                                |
|-----|----------------|-----|--------------------------------------|
| 1   | Alarm          | -   | Shows the activated alarm.           |
| 2   | Alarms list    | P   | Opens the Alarms list (Shortcut).    |
| 3   | Alarm settings | P   | Opens the Alarm settings (Shortcut). |
| 4   | Acknowledge    | P   | Acknowledges the alarm (Shortcut).   |
| 5   | Cancel         | P   | Cancels the pop-up message.          |

# 4.5 DM1 Active alarms

Views the DM1 active alarm list in the system.

|     | DEII         | •   |     | 🚢 24 % 🕈 255 h           | 16/04/2020 - 12:46:16<br>🔆 🛆 🔀 |
|-----|--------------|-----|-----|--------------------------|--------------------------------|
| 1 — | $\bigcirc$   | SPN | FMI | SPN Description          | FMI Description                |
|     | 9            | 190 | 0   | Engine Speed             | Severely above range           |
| 2 — | CLEAR<br>DM1 | 100 | 5   | Engine Oil Pressure      | Low or no current              |
|     |              | 175 | 6   | Engine Oil Temperature 1 | Shortcircuit                   |
| 3   | - <b>H</b> 1 | 110 | 5   | Coolant temp             | Low or no current              |
|     | ۲Ţ.          | 111 | 1   | Engine Coolant Level     | Severely below range           |
|     |              | 94  | 5   | Fuel press               | Low or no current              |
|     |              | 105 | 5   | intake mainf. 1 temp     | Low or no current              |
|     |              | 158 | 16  | Batt voltage             | Above range                    |
|     |              |     |     |                          |                                |

| No. | Item                       | Use        | Notes                                                                                  |
|-----|----------------------------|------------|----------------------------------------------------------------------------------------|
| 1   | Back                       | P          | Returns to previous display.                                                           |
| 2   | Clear DM1                  | P          | Clears the list of active alarms then rechecks if any active alarms are still present. |
| 2   | Engine interface<br>status | -          | Chows an engine warning.                                                               |
| 3   |                            | -          | Chows an engine shutdown.                                                              |
| 4   | DM1 Active clarge list     | P          | Shows more information on the alarm.                                                   |
|     | DMT ACTIVE alarms list     | <b>4</b> 1 | Scrolls up or down the list of active alarms.                                          |

# 4.6 DM2 Inactive alarms

Views the DM2 inactive alarm list in the system.

|     | DEI        | •   |     | 🐣 24 % 🕈 255 h           | 16/04/2020 - 12:46:16<br>🔆 🛆 🔀 |
|-----|------------|-----|-----|--------------------------|--------------------------------|
| 1 — | $\bigcirc$ | SPN | FMI | SPN Description          | FMI Description                |
|     |            | 190 | 0   | Engine Speed             | Severely above range           |
| 2 — | 0          | 100 | 5   | Engine Oil Pressure      | Low or no current              |
| 3   | CLEAR      | 175 | 6   | Engine Oil Temperature 1 | Shortcircuit                   |
| 0   | UMZ        | 110 | 5   | Coolant temp             | Low or no current              |
|     |            | 111 | 1   | Engine Coolant Level     | Severely below range           |
|     |            | 94  | 5   | Fuel press               | Low or no current              |
|     |            | 105 | 5   | intake mainf. 1 temp     | Low or no current              |
|     |            | 158 | 16  | Batt voltage             | Above range                    |
|     |            |     |     | 4 🖋 or ⊌1                |                                |

| No.                        | Item      | Use        | Notes                                           |
|----------------------------|-----------|------------|-------------------------------------------------|
| 1                          | Back      | P          | SReturns to previous display.                   |
| 2                          | Refresh   | P          | Reloads the list of inactive alarms.            |
| 2                          | Clear DM2 | P          | DM2 Clears the list of inactive alarms.         |
| Δ                          |           | P          | Shows more information on the alarm.            |
| 4 DMZ INACTIVE alarms list |           | <b>4</b> 1 | Scrolls up or down the list of inactive alarms. |

# 4.7 Logs

Shows the list of all recorded events or alarms created in the system. You can also filter, merge, or view further details on the events.

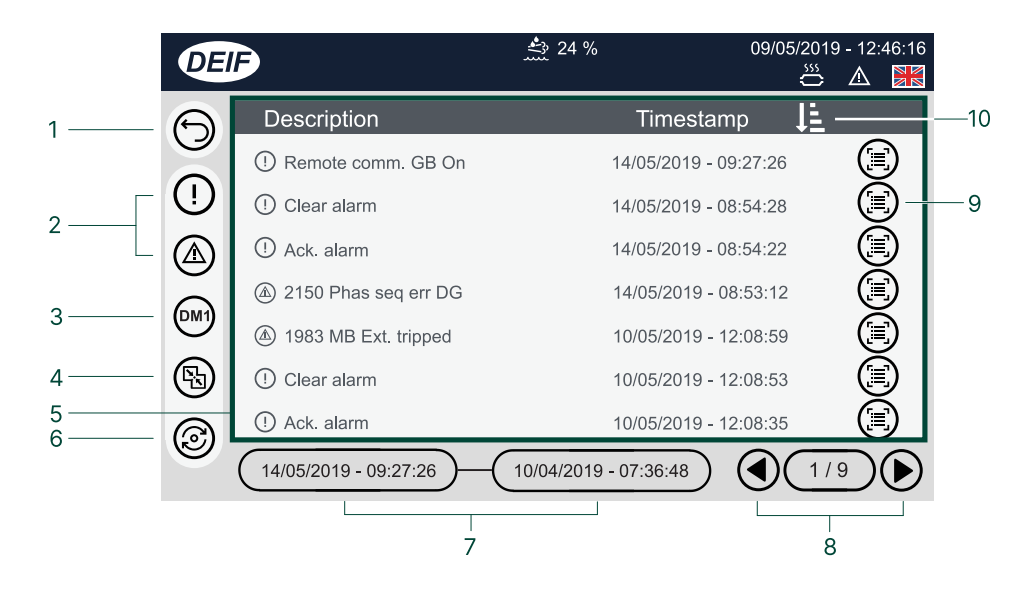

| No. | Item               | Use      | Notes                                                                                                 |
|-----|--------------------|----------|----------------------------------------------------------------------------------------------------|
| 1   | Return             | P        | S Returns to previous page.                                                                           |
|     |                    |          | Filters the list by either Alarms or Events only.                                                     |
| 2   | Filter             | P        | Shows only Alarms.                                                                                    |
| 3   | DM1 EIC alarm list | P        | $\overset{\text{DM1}}{\longrightarrow}$ Shows the list of active alarms from the engine control unit. |
| 4   | Merge list         | P        | Merges the list to show both Alarms and Events.                                                       |
| 5   | Log list           | <b>1</b> | Scrolls the log list up or down.                                                                      |
| 6   | Refresh            | P        | Refreshes the log list.                                                                               |
| 7   | Page range         | -        | Shows the date range of the list page shown.                                                          |
| 8   | Scroll page        | P        | Scrolls the page left. Scrolls the page right.                                                        |
| 9   | Event details      | P        | Shows the event details.                                                                              |
| 10  | Sort page          | P        | Sorts the page Ascending order.                                                                       |

# 4.8 Exhaust After-Treatment Dashboard (Tier4)

Shows the Exhaust After-Treatment system if engine communication is configured on the system.

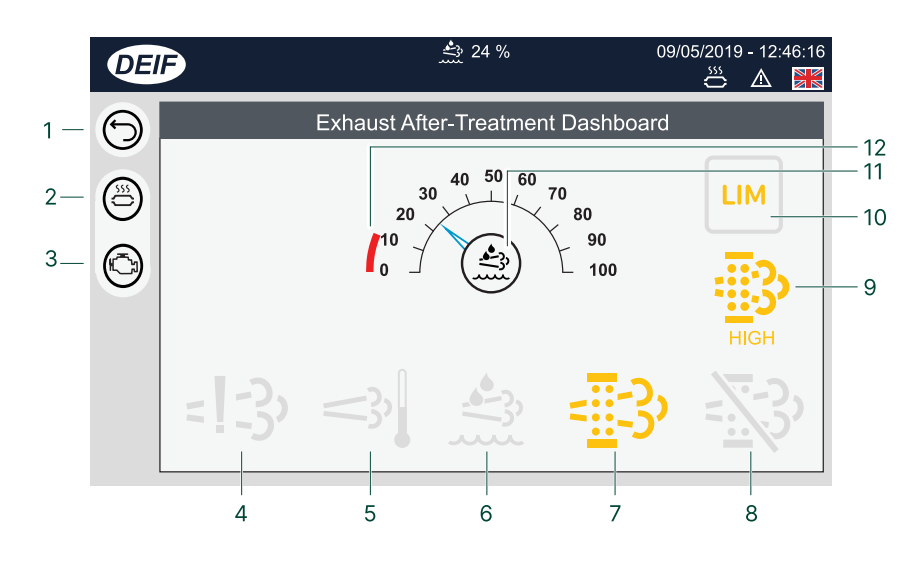

| No. | Item                                     | Use | Notes                                         |                                   |
|-----|------------------------------------------|-----|-----------------------------------------------|-----------------------------------|
| 1   | Return                                   | P   | BReturns to previous page.                    |                                   |
| 2   | Exhaust after-treatment dashboard button | P   | Shortcut to exhaust after-treatment dashboard |                                   |
| 3   | Engine lamp dashboard button             | P   | Shortcut to engine lamp dashboard             |                                   |
| 4   | Engine emission system<br>failure        | -   | - 13 Shows an emission failure or malfu       | inction.                          |
| 5   | High temperature -<br>Regeneration       | -   | Shows a high temperature and reg              | generation is in process.         |
| 6   | Diesel Exhaust Fluid (DEF)               | -   | Shows the level is too low.                   |                                   |
| 7   | Diesel Particle Filter (DPF)             | -   | Shows that a regeneration is need             | ed.                               |
| 8   | Diesel Particle Filter (DPF)<br>Inhibit  | -   | Shows that regeneration is inhibite           | ed.                               |
| 0   | Engine emission system failure           | -   | HIGH Shows High severity.                     | V. HIGH Shows Very high severity. |
| 9   | level                                    | -   | CRITICAL Shows Critical severity.             |                                   |
| 10  | LIM *                                    | -   | LIMIT lamp                                    |                                   |
| 11  | Diesel Exhaust Fluid (DEF) %<br>level    | -   | Shows the level (%) of the Diesel Exhaust     | t Fluid.                          |
| 12  | Minimum DEF % level                      |     | Shows the minimum low level for the Dies      | sel Exhaust Fluid.                |

Grey symbols show that communication for the item is available. Not all types of engines support all items shown.

**NOTE** \* Only for MTU engines.

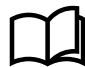

### More information

See Display Config > More Settings for how to automatically display this page if an alarm becomes active.

# 4.9 Engine lamp dashboard

Shows engine lamp warning lights if engine communication is configured on the system.

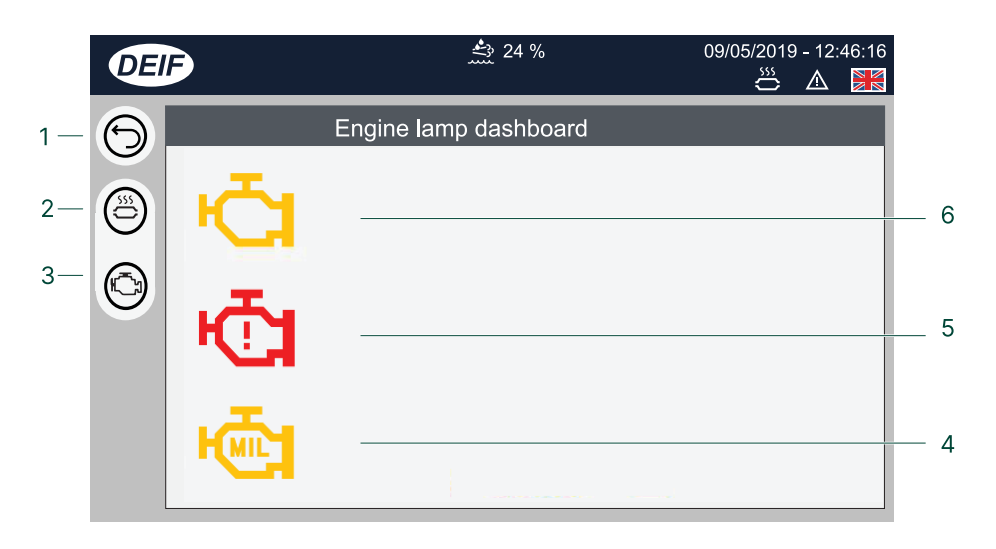

| No. | Item                                     | Use | Notes                                                                               |
|-----|------------------------------------------|-----|-------------------------------------------------------------------------------------|
| 1   | Return                                   | P   | S Returns to previous page.                                                         |
| 2   | Exhaust after-treatment dashboard button | P   | Shortcut to exhaust after-treatment dashboard.                                      |
| 3   | Engine lamp dashboard<br>button          | P   | Shortcut to engine lamp dashboard icon.                                             |
| 4   | Malfunction indicator                    | -   | Kinetic Shows the engine has a malfunction and must be stopped and checked.         |
| 5   | Engine warning                           | -   | Shows the engine requires immediate action. The engine must be stopped and checked. |
| 6   | Check engine                             | -   | Kine Shows the engine must be checked.                                              |

# 4.10 Alternator curve

Views or configures the safe operation limits for the alternator. \*

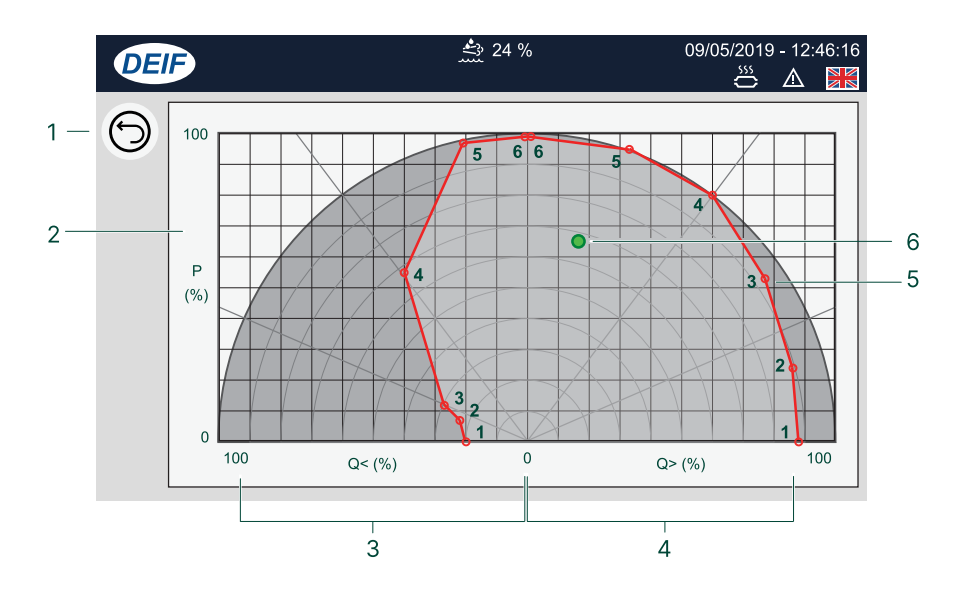

| No. | Item                 | Use | Notes                                               |
|-----|----------------------|-----|-----------------------------------------------------|
| 1   | Return               | P   | S Returns to previous display.                      |
| 2   | Alternator curve     | -   | Shows the safe operation limits for the alternator. |
| 3   | Import (Leading)     | P   | Opens the capacitive Q< configuration.              |
| 4   | Export (Lagging)     | P   | Opens the inductive Q> configuration.               |
| 5   | Setting point        | -   | Shows the numbered setting points.                  |
| 6   | Actual working point | -   | Shows the GENSETs actual working point.             |

**NOTE** \* For AGC-4 Mk I, option C2 is required to see the operation limits.

# 4.11 Additional Operator Panel (AOP)

Additional Operator Panels (AOPs) provide you with LED indication and button actions. You can configure the LED or button labels directly on the display, but the functionality behind them must be configured in your M-Logic project on the utility software. \*

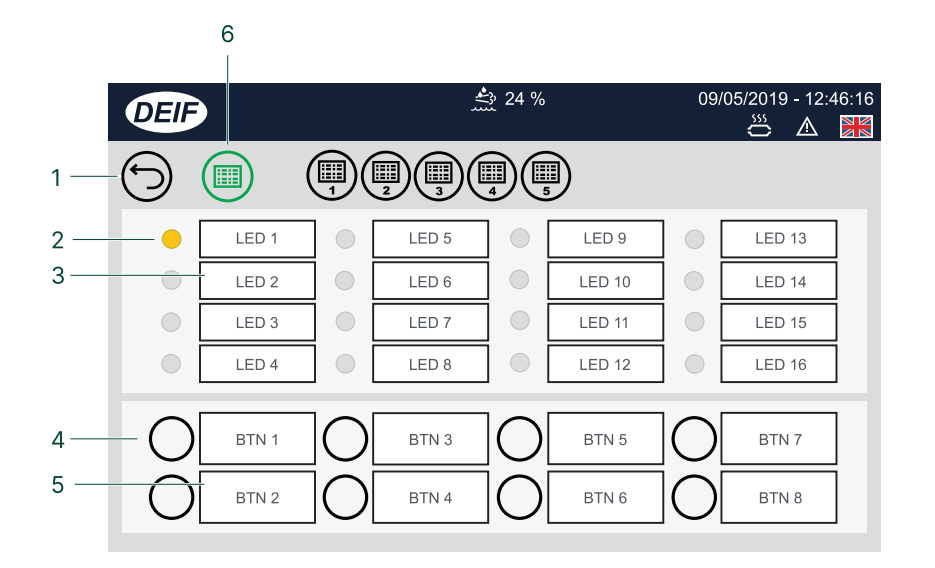

| No.          | Item            | Use | Notes                                |                             |  |
|--------------|-----------------|-----|--------------------------------------|-----------------------------|--|
| 1            | Return          | P   | Return to previous page.             |                             |  |
|              |                 |     | Shows the LED status from the M-Lo   | gic project condition(s). * |  |
|              |                 |     | • Green.                             | Green + blink.              |  |
| 2 LED status |                 |     | Yellow.                              | Yellow + blink.             |  |
|              |                 |     | Red.                                 | Red + blink.                |  |
| 3            | LED name        | P   | Edits the LED name. **               |                             |  |
| 4            | Button          | P   | Operates the button (if configured). |                             |  |
| 5            | Button name     | P   | Edits the button name. **            |                             |  |
| 6            | Panel selection | P   | Tap to select the panel to display.  |                             |  |

**NOTE** \* The logic condition(s) must be configured in your M-Logic project for the LED status and buttons to work. \*\* LED name and button name are saved locally on the TDU.

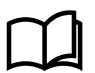

### More information

See **Application notes M-Logic AGC-4 Mk II** for more information about how to create and configure M-Logic projects.

# 4.12 Language

Selects an active language for the display. \*

|           | DE | Ð     | <b>4</b> 24 | . %   | 09/05/2019 - 12:46:16 |
|-----------|----|-------|-------------|-------|-----------------------|
| 1—        | 9  |       |             |       |                       |
| <u>م_</u> |    |       |             |       | *1                    |
| Ζ         |    | en-gb | de-de       | fr-fr | zh-cn                 |
|           |    |       |             |       |                       |
|           |    |       |             |       |                       |
|           |    |       |             |       |                       |

| No. | Item        | Use | Notes                                 |
|-----|-------------|-----|---------------------------------------|
| 1   | Return      | P   | S Returns to previous page.           |
| 2   | Languages * | -   | Shows the available active languages. |
|     |             | P   | Selects the display language.         |

**NOTE** \* The actual languages shown must be both installed and active to be listed for selection.

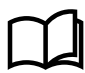

# More information

See Language Mgt for how to make languages active or hidden.

# 4.13 User permissions

# 4.13.1 Password levels

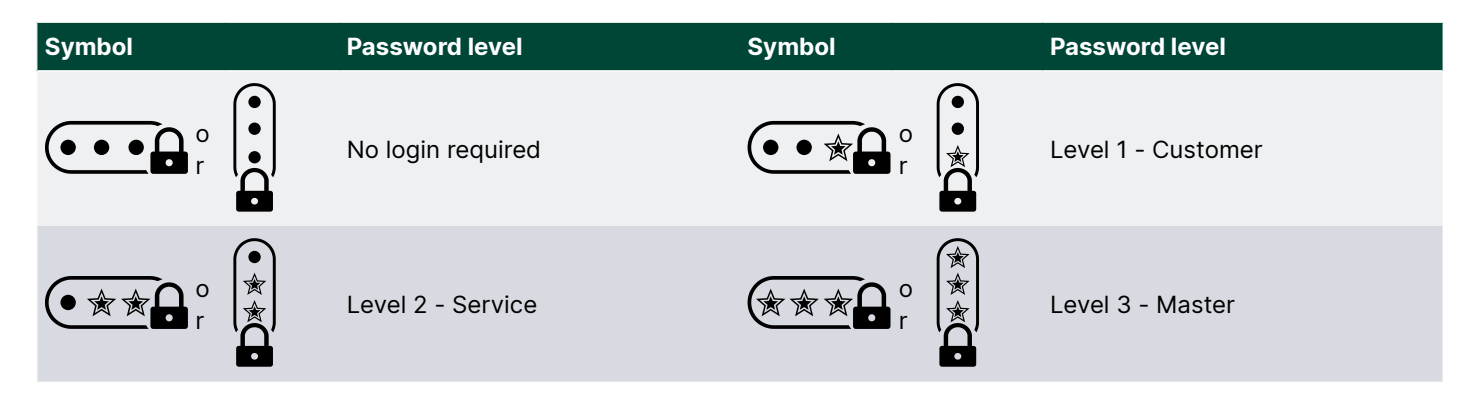

# 4.13.2 User permissions

Features of the display can be restricted to the controller password levels.

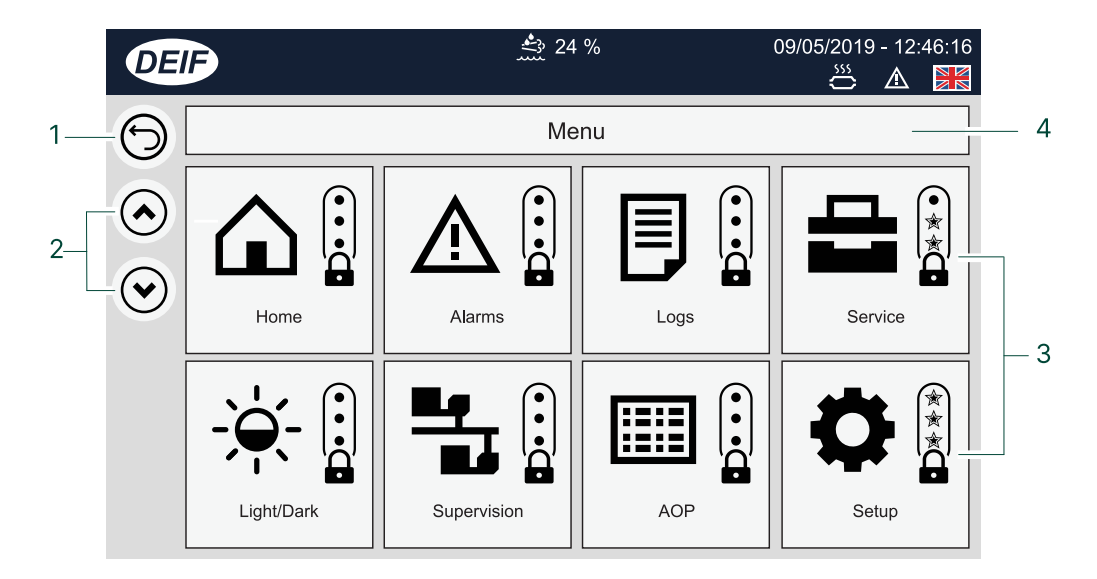

| No. | Item                | Use | Notes                            |                    |
|-----|---------------------|-----|----------------------------------|--------------------|
| 1   | Return              | P   | BReturns to previous display.    |                    |
| 2   | Scroll page         | P   | Scrolls page up.                 | Scrolls page down. |
| 3   | Feature permissions | P   | Toggles through the password lev | els.               |
| 4   | Page                | -   | Shows the page group name.       |                    |

# 4.14 Display config

Views or configures the display settings.

|          | DEI | •                   | 🔂 96 % 🔮 24 % 🕈 255 h      | 09/05/2022 - 12:46:16 |     |
|----------|-----|---------------------|----------------------------|-----------------------|-----|
| 1 —      | 6   | Date format         | DD/MM/YYYY - hh:mm:ss      | Set date & time       | _ 9 |
| •        |     | Number format       | # ###,##                   | Ctrl. panel config    | - 8 |
| 2 —      |     | TDU Mode            | Asset panel                | More settings         | - 7 |
|          | L   | - Insert theme code | DEIF                       | Security settings     |     |
|          |     |                     |                            |                       |     |
| 2        |     | THEME SETTING       | GS CONFIGURAT              | ION SETTINGS          | - 6 |
| 3—<br>4— |     | Top bar colour Bran | ding images Export config. | Import config.        | - 5 |

| No. | Item                 | Use | Notes                                                                                                    |
|-----|----------------------|-----|----------------------------------------------------------------------------------------------------|
| 1   | Return               | P   | SReturns to previous display.                                                                                                    |
| 2   | Display settings     | P   | Edits the display settings:<br>• Data and time format<br>• Number format<br>• TDU mode - Asset or Supervision mode<br>• Theme code name |
|     |                      | P   | Edits the date and time format for the display.                                                                                         |
| 3   | Branding images      | P   | Imports images for Logo, Splash, About.                                                                                                 |
| 4   | Top bar colour       | P   | Change the background colour of the top bar.                                                                                            |
| 5   | Import configuration | P   | Imports a configuration from a USB drive.                                                                                               |
| 6   | Export configuration | P   | Exports the configuration to a USB drive.                                                                                               |
| 7   | More settings        | P   | Opens the display additional settings configuration page.                                                                               |
| 8   | Ctrl panel config    | P   | Opens control panel configuration page.                                                                                                 |
| 9   | Set data and time    | P   | Sets the date and time from the entered value.                                                                                          |

# 4.14.1 More settings

Views or configures the additional settings for the display.

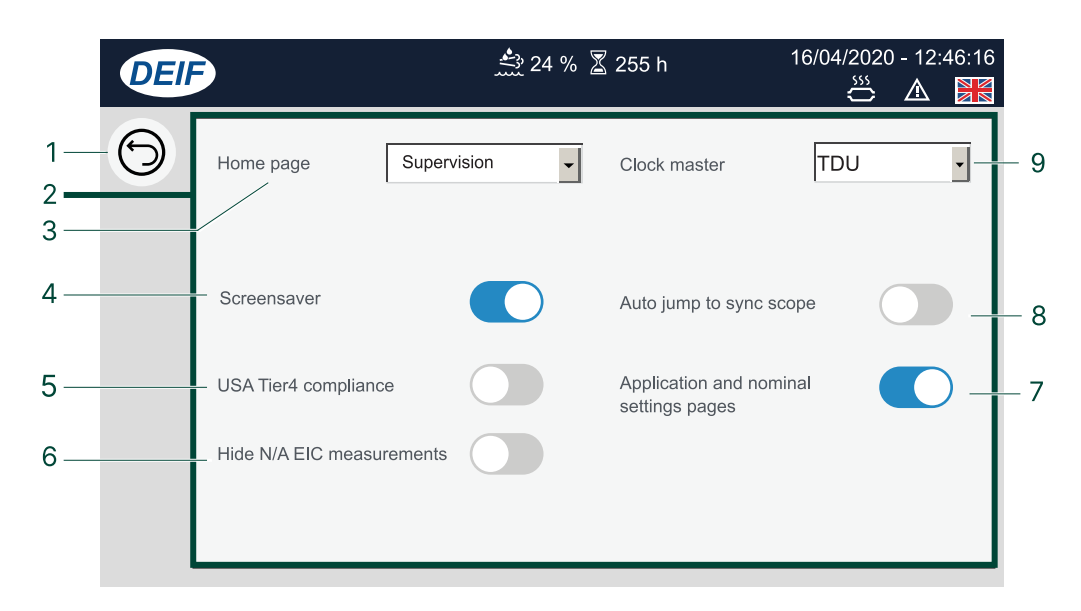

| No. | Item                            | Use      | Notes                                                                                                    |
|-----|---------------------------------|----------|----------------------------------------------------------------------------------------------------|
| 1   | Return                          |          | Returns to previous display.                                                                                                    |
| 2   | Settings                        | 🖌 or 🕻   | Setting enabled.                                                                                                    |
| 2   | Settings                        | 🖌 or 🕻   | Setting not enabled.                                                                                                    |
| 3   | Home page                       | 🖌 or 🕻   | Sets home page: *<br>Supervision, Control Panel, AOP or Menu                                                                                                    |
| 4   | Screensaver                     | 🖌 or 🕻   | Enables the screensaver.                                                                                                    |
| 5   | Tier 4 compliance               | 🖌 or 🕻   | Enables or disables the Tier 4 compliance.<br>Enable this to automatically display the Exhaust After-treatment<br>Dashboard if an alarm becomes active.                     |
| 6   | Hide N/A EIC<br>measurements    | 🖌 or 🕻   | Hides EIC measurements that are not available.                                                                                                    |
| 7   | Application or Nominal settings | 🖌 or 🕻   | <b>Enabled</b> : Application and Nominal settings pages are not shown.                                                                                                    |
| 8   | Auto jump to sync<br>scope      | 📽 or 诸   | <b>Enabled</b> : Automatic jump to the synchronisation scope when a breaker is synchronising.<br>After synchronisation the page automatically returns to the control panel. |
| 9   | TDU clock master                | <b>e</b> | Select the master clock for the system.                                                                                                    |

**NOTE** \*Only selectable if TDU is set to Asset mode.

# 4.14.2 Control panel configuration settings

Views or configures the control panel configuration settings for the display.

|                            | DEI | •                                                                                                    | 📩 24 % 🛽 | ẩ 255 h                                                            | 16/04/2020 - 1<br>📛 🧥 | 2:46:16    |
|----------------------------|-----|----------------------------------------------------------------------------------------------------|----------|--------------------------------------------------------------------|-----------------------|------------|
| 1—<br>2—<br>3—<br>4—<br>5— | 9   | <ul> <li>Start/stop button on home screen</li> <li>AOP page on home screen</li> <li>Master/slave controller manual switch</li> </ul> |          | Breaker button on h<br>screen<br>Parameter page sho<br>home screen | ome                   | <b>)</b> 7 |
|                            |     |                                                                                                    |          |                                                                    |                       |            |

| No. | Item                                         | Use    | Notes                                                                                                    |
|-----|----------------------------------------------|--------|----------------------------------------------------------------------------------------------------|
| 1   | Return                                       |        | O Returns to previous display.                                                                                                    |
| 2   | Settings                                     | 🖌 or 🕻 | Setting enabled.                                                                                                    |
| 2   | Settings                                     | 🖌 or 🕻 | Setting not enabled.                                                                                                    |
| 3   | Start/stop button on<br>home screen          | 🖌 or 🕻 | Shows or hides the start / stop buttons on the home screen.                                                                                                    |
| 4   | AOP page on home screen                      | 🖌 or 🏹 | Shows or hides the AOP button on the home screen.                                                                                                    |
| 5   | Master/slave<br>controller manual<br>switch  |        | Not enabled: The TDU is the display for the master (first) controller.<br>Enabled: Master/slave buttons are added to the home screen. These show the active controller. The user can use these buttons to change the active controller*. |
| 6   | Parameter page<br>shortcut on home<br>screen | 🖌 or 🕻 | Shows or hides the Parameter button on the home screen.                                                                                                    |
| 7   | Breaker button on home screen                | 🖌 or 🕻 | Shows or hides the breaker button on the home screen.                                                                                                    |

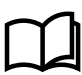

### More information

See the **TDU series Connection guidelines** for how to connect the display.

# 4.14.3 Top bar colour

View or change the top bar colour setting.

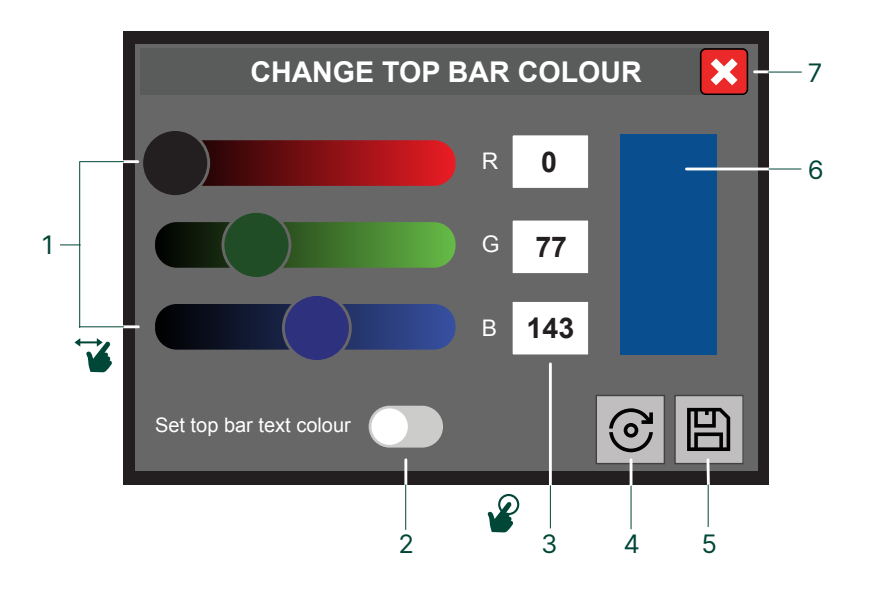

| No. | Item              | Use            | Notes                                                                                   |
|-----|-------------------|----------------|-----------------------------------------------------------------------------------------|
| 1   | Colour sliders    | <b>¥</b>       | Scrolls left or right to increase or decrease the colour value.                         |
| 2   | Top bar text      | <b>₽</b><br>or | Uses WHITE text.                                                                        |
| 2   | colour            |                | Uses BLACK text.                                                                        |
| 3   | RGB colour values | P              | Edit the RGB value:<br>• Red: 0 to 255<br>• Green: 0 to 255<br>• Blue: 0 to 255         |
| 4   | Reset             | P              | Resets the colour settings to the factory default value.                                |
| 5   | Save              | P              | Saves the change.                                                                       |
| 6   | Colour preview    | -              | Shows a preview of the colour.                                                          |
| 7   | Close             | P              | Closes the top bar colour setting window. Any changes that were not saved will be lost. |

# 4.14.4 Widget config

This feature is only available on the **TDU 110** or **TDU 115**.

|     | DEIF         | 卧 96 % 📩 24    | %   255 h     | 09/05/2022 - 12:46:16<br>💥 🛆 🔀 |              |              |              |     |
|-----|--------------|----------------|---------------|--------------------------------|--------------|--------------|--------------|-----|
|     | $\checkmark$ |                |               |                                | Not assigned | Not assigned | Not assigned | — 3 |
| 1 — | Return       | Display config | Language Mg   | user permissions               | Not assigned | Not assigned | Not assigned |     |
|     |              |                | Widget config | Restart                        | Not assigned | Not assigned | Not assigned |     |
| 2 — | Not assigned | Not as         | signed        | Not assigned                   | Not assigned | Not assigned | Not assigned |     |
|     | Not assigned | Not as:        | signed        | Not assigned                   | Not assigned | Not assigned | Not assigned |     |

| No. | Item                   | Use | Notes                                                  |
|-----|------------------------|-----|--------------------------------------------------------|
| 1   | Widget config          | P   | Toggles widget configuration <b>ON</b> or <b>OFF</b> . |
| 2   | Operator panel widgets | P   | Select to configure widget.                            |
| 3   | Read-out panel widgets | P   | Select to configure widget.                            |

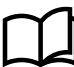

### More information

See Widgets in Functions for how to create and edit widgets on the TDU.

# 4.15 Language Mgt

Manages the language translations available on the display. Only Active languages can be used on the display.

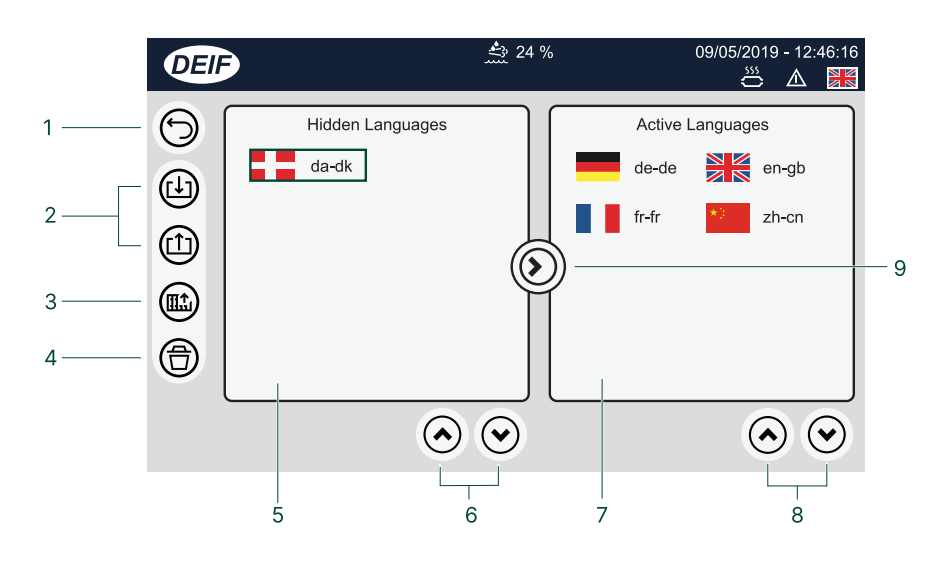

| No. | Item                           | Use                                         | Notes                                                 |  |
|-----|--------------------------------|---------------------------------------------|-------------------------------------------------------|--|
| 1   | Return                         | P                                           | BReturns to previous page.                            |  |
| 2   | Import                         | P                                           | Imports all language files present on the USB device. |  |
| Z   | Export                         | P                                           | Exports the selected language to the USB device.      |  |
| 3   | Create language                | P                                           | Creates a new language file to the USB device.        |  |
| 4   | Delete                         | P                                           | Deletes the selected language file.                   |  |
|     |                                | - Shows languages that are hidden from use. |                                                       |  |
| 5   | Hidden language(s) list        | P                                           | Selects a language. **                                |  |
| 6   | Hidden language(s) scroll page | P                                           | Scrolls page up. Scrolls page down.                   |  |
|     |                                | -                                           | Shows languages that are active for use.              |  |
| 7   | Active language(s) list        | P                                           | Selects a language. **                                |  |
| 8   | Active language(s) scroll page | P                                           | Scrolls page up.                                      |  |
|     |                                | -                                           | Moves the selected language file.                     |  |
| 9   | Move selected language         | P                                           | Move to Hidden. ***                                   |  |

**NOTE** \* Grey symbols (Example: ) shows an option is not possible. For example, you can only delete a language if you have selected a language first).

\*\* Selected languages are marked with a green outline box.

\*\*\* It is not possible to hide the currently active language.

# 5. Supervision mode

# 5.1 Supervision page

The supervision page shows and monitors the entire plant. A single plant can have up to 40 assets.

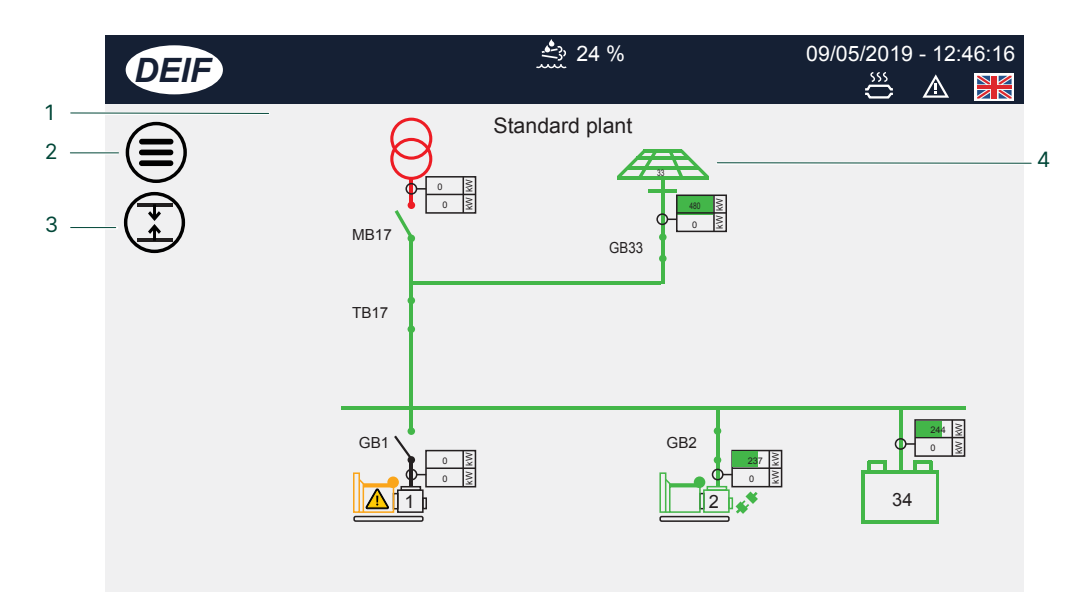

| No. | Item                         | Use | Notes                                                                                                    |
|-----|------------------------------|-----|----------------------------------------------------------------------------------------------------|
| 1   | Real time system<br>overview | -   | Automatically detects changes.<br>The actual system shown depends upon your plant configuration.                                              |
| 2   | Menu                         | P   | Dpens the menu page.                                                                                                    |
| 3   | Full screen<br>supervision   | P   | Expands to full screen.<br>Collapses to original screen.<br>Full screen version is only available on <b>TDU 110</b> or <b>TDU 115</b> models. |
| 4   | Asset                        | P   | Opens asset control panel. Tap any asset shown in supervision to open its corresponding control panel (does not apply to ALC-4).              |

### More information

See AGC-4 Mk II data sheet for the number of different assets possible in a single power management system.

# 5.2 Set up Supervision mode

# 1. Open Display config.

• Setup > Display settings > Display config

| DEI | •                             | <b>卧</b> 96 % 📩 24 % 🕈 255 h                  | 09/05/2022 - 12:46:16                 |
|-----|-------------------------------|-----------------------------------------------|---------------------------------------|
| 9   | Date format                   | DD/MM/YYYY - hh:mm:ss<br># ###,##             | Set date & time<br>Ctrl. panel config |
|     | TDU Mode<br>Insert theme code | Asset panel Supervision                       | More settings<br>Security settings    |
|     | THEME SETT                    | NGS CONFIGUR/<br>anding images Export config. | ATION SETTINGS                        |

- 2. Select Supervision mode.
- 3. Open **Connect to controller** 
  - Setup > Connect to controller
- 4. Enter password to access the communication settings screen.
- 5. Connect to one controller IP address. All of the other controllers in your plant management system will be added automatically.

| COMMUNICATION SETTINGS |                                      |                    |   |         |  |
|------------------------|--------------------------------------|--------------------|---|---------|--|
| Controller P           | Adress                               | 192.168.10.16      | 3 |         |  |
| TDU Inte               | erface <mark>br0</mark><br>MAC 00:30 | ▪<br>):D8:04:29:10 |   |         |  |
| Use D                  | HCP No                               | T                  |   | Apply   |  |
| IP Ac                  | Iress 1                              | 92.168.10.161      |   |         |  |
| Subnet                 | Mask 2                               | 55.255.255.0       |   | Cancel  |  |
| Gate                   | eway                                 | 192.168.10.1       |   | Default |  |

# 6. Other functions

# 6.1 Branding images

### 6.1.1 How it works

You can customise your TDU with your own branded logo and images.

Import your images from a USB drive for:

- Splash image
- Brand logo (top bar)
- About image

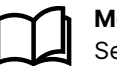

### **More information**

See Top bar colour for how to configure the background colour on the top bar.

### 6.1.2 Before you begin

DEIF recommends that you read the following notes before attempting to import your image files.

### **Required tools**

- USB drive (FAT32)
  - To export the file(s) from your PC.
  - To import the file(s) to your TDU.
  - Must be formatted for FAT32 file system to be recognised by the TDU.

### Image requirements

- The image files must be in **PNG** format and have required names and size requirements.
- You can import one, two, or all image files to the TDU.
- The image files must be in the root of the USB drive.

The image files must be in **PNG** format and have required names and size requirements.

You can import one, two, or all image files to the TDU.

| Logo image                        |                        |
|-----------------------------------|------------------------|
| This image is used in the top bar |                        |
| File name:                        | logo.png               |
| Image type:                       | PNG or Transparent PNG |
| Image dimensions:                 | 60 x 200 pixels        |
|                                   |                        |

| Splash image                   |                                               |                   |  |  |  |  |
|--------------------------------|-----------------------------------------------|-------------------|--|--|--|--|
| This image is shown when the T | This image is shown when the TDU is starting. |                   |  |  |  |  |
| File name:                     | splash.png                                    |                   |  |  |  |  |
| Image type:                    | PNG                                           |                   |  |  |  |  |
| Image dimensions: *            | TDU 107                                       | 480 x 800 pixels  |  |  |  |  |
|                                | TDU 110                                       | 800 x 1280 pixels |  |  |  |  |
|                                | TDU 115                                       | 768 x 1366 pixels |  |  |  |  |

| About image                                                            |           |                   |  |  |  |  |
|------------------------------------------------------------------------|-----------|-------------------|--|--|--|--|
| This image is shown when a user selects the logo image in the top bar. |           |                   |  |  |  |  |
| File name:                                                             | about.png |                   |  |  |  |  |
| Image type:                                                            | PNG       |                   |  |  |  |  |
| Image dimensions: *                                                    | TDU 107   | 480 x 800 pixels  |  |  |  |  |
|                                                                        | TDU 110   | 800 x 1280 pixels |  |  |  |  |
|                                                                        | TDU 115   | 768 x 1366 pixels |  |  |  |  |

**NOTE** \* If the image is smaller or larger than the recommended size, the TDU automatically resizes the image to fit.

# 6.1.3 Import branding images

# 1. Open Display config.

• Home > Setup > Display settings > Display config

### 2. Select Branding images.

- 3. You are prompted to insert your USB drive in the USB port.
- 4. Insert your USB drive in the USB port:
  - It takes a few moments to recognise the USB drive.
  - When recognised a USB icon is displayed on the top bar.
- 5. Wait for the USB icon  $\bullet$  to be displayed on the top bar.
- 6. Select confirm to import the image files from the USB drive.
- 7. Once complete, you can remove the USB drive.

# 6.2 Language translations

### 6.2.1 How it works

You can create your own language translation files for use with your TDU and controller.

**NOTE** If you have already edited your own translated language(s) files on your controller, these are included in the create function. You will then only need to edit the TDU specific texts. All previously translated texts for your controller are included in the extracted language file.

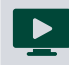

### How to do translations

See our tutorial on How to translate texts for help and guidance.

### 6.2.2 Before you begin

DEIF recommends that you read the following notes before attempting to create or edit language files.

### **Required tools**

- USB drive (FAT32)
  - To import/export the file(s) to your PC.
  - Must be formatted for FAT32 file system to be recognised by the TDU.
- Notepad++
  - To edit the language file(s).

### Language files

The language files have a required structure for them to work correctly with your TDU.

- Each language file is a comma-separated file (.csv) using the semi-colon (;) as the delimiter.
  - Make sure all entries keep the delimiter (;).
  - It is important that the format and structure of the file entries remain the same.
- TDU specific entries, that is to say, for the display screen, all start with a hash (#).
- The first set of texts are for TDU. The second set of texts are for the controller.
- The default master filename is **ma-ma.csv**.
  - You should rename this file to your required language name.
    - For example, for British English: **en-gb.csv**.
- The file is formatted using UTF-8, in UNIX format.
  - DEIF recommend using Notepad++ to edit your translation files.
  - Do not use a typical windows spreadsheet application, such as Excel, to edit or save the file. This will change the formatting in the file and it will no longer be recognised correctly by the TDU.
- The language and country are configured by using the standard ISO codes.
  - Language: ISO639-1
    - See: https://en.wikipedia.org/wiki/List\_of\_ISO\_639-1\_codes (Provided in English)
  - **Country:** ISO3166-1 (Alpha-2)
    - See: https://en.wikipedia.org/wiki/ISO\_3166-1\_alpha-2 (Provided in English)
- **NOTE** The TDU only reads the controller texts at start-up. If you edit the controller texts in the Utility software, while the TDU is already running, you must restart the TDU to read the new texts.

# 6.2.3 Create or edit language translation

1. Open Hanguage Mgt.

- Home > Setup > Display settings > Language Mgt
- 2. Select Create language.
- 3. You are prompted to insert your USB drive in the USB port.
- 4. Insert your USB drive in the USB port:
  - It takes a few moments to recognise the USB drive.
  - When recognised a USB icon is displayed on the top bar.
- 5. Wait for the USB icon  $\checkmark$  to be displayed on the top bar.
- 6. Select confirm to create the language file on the USB drive.
- 7. Once complete, you can remove the USB drive.
- 8. Insert your USB drive in your computer.
- 9. Copy the language file over to your local drive.
- 10. Rename your file to the language name you wish to create.
- 11. Open the file for editing with Notepad++.
- 12. Edit the texts that you wish to change.
- 13. Save the updated translation file to your USB memory device.
- 14. Safely remove your USB drive from your PC by using the **Eject** or similar option.
- 15. Insert the USB drive in your TDU.
  - When recognised the TDU displays the USB icon  $\stackrel{\bullet}{\frown}$  on the top bar.

# 16. Open Hanguage Mgt.

- Home > Setup > Display settings > Language Mgt
- 17. Select 🕑 Import.
- 18. Follow the on-screen guide to import your language. Your language now appears in the active list as an active language.

### 19. Open the **Hanguage** page.

- Home > Setup > Language
- or use the language flag directly shown on the top bar.
  - Example: Select

20. Your new language file is shown for selection.

21. Select your new language for your TDU display.

• The TDU now reloads all the texts after confirmation.

### More information

See Language Mgt. for information about the page and options.

# 6.3 Export or import settings

### 6.3.1 How it works

You can export or import your TDU configuration to a USB drive. This can be useful for backing up your configuration or transferring the configuration to another TDU.

The configuration includes:

- Instrument settings
- Password levels
- Addition Operator Panel (AOP) texts
- All TDU configuration settings

**NOTE** This is not an export or import of the controller configuration.

### 6.3.2 Before you begin

You will need a USB drive formatted with FAT32 file system to be recognised by the TDU.

# 6.3.3 Export or import configuration file

### **Export configuration**

- 1. Access the export feature from: Home > Setup > Display settings > Display config
- 2. Select Export option.
  - You are prompted to insert your USB drive into the USB port.
- 3. Insert your USB drive into the USB port.
  - It takes a few moments to recognise the USB drive.
  - When recognised the USB icon is displayed on the status bar.
- 4. Wait for the USB icon  $\stackrel{\bullet}{\longleftarrow}$  to be displayed on the status bar.
- 5. Select confirm to start exporting the configuration.
  - During the export a message is displayed.
- 6. When the export has completed a confirmation message is shown.
- 7. Select Confirm to complete the export.

### Import configuration

- 1. Access the import feature from: Home > Setup > Display settings > Display config
- 2. Select **Import** option.
  - You are prompted to insert your USB drive into the USB port.
- 3. Insert your USB drive into the USB port.
  - It takes a few moments to recognise the USB drive.
  - When recognised the USB icon is displayed on the status bar.
- 4. Wait for the USB icon  $\bullet$  to be displayed on the status bar.
- 5. Select confirm to start importing the configuration.
  - During the import a message displayed.
- 6. When the import has completed a confirmation message is shown.
  - The TDU must be restarted for the new configuration to be applied.
- 7. Select **Confirm** to restart.

### 6.4 Widgets

### 6.4.1 How it works

You can add and configure widgets to both the **Operator** panel and **Read-out** panel of the TDU.

|                | Read-out panel |
|----------------|----------------|
| Operator panel |                |
|                |                |

### Source of widget information

- Operator widgets use AOP LEDs and buttons. •
- Read-out widgets use controller information. ٠

This feature is only available on the **TDU 110** or **TDU 115**. NOTE

### 6.4.2 **Before you begin**

The Operator widgets use the AOP LEDs and button functions of the controller. These are configured with M-Logic and AOP settings in the Utility software for the controller.

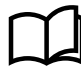

### **More information**

See Application notes M-Logic AGC-4 Mk II for how M-logic and AOP buttons work.

# 6.4.3 Add or configure widgets

```
Add or configure widgets with Widget config.
Home > Setup > Display settings > Widget config
```

### Add a widget

- 1. Use Widget config. to enable configuration.
- 2. Select a Not assigned box.

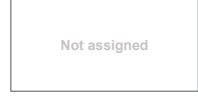

- 3. A configuration window is shown.
- 4. Select and configure the widget settings.

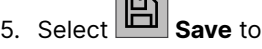

5. Select **B** Save to store the new widget.

### Edit a widget

1. Use **Widget config.** to enable configuration.

- 2. Select the widget that you wish to edit.
  - The configuration window is shown.
- 3. Configure the widget settings.

4. Select **Save** to store the changes.

### Remove (clear) a widget

- 1. Use **Widget config.** to enable configuration.
- 2. Select the widget to remove.
- The configuration window is shown.
- 3. Select **None** from the configuration.
- 4. Select **Save** to store the changes.

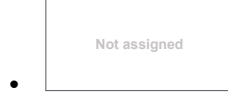

• The widget becomes Not assigned.

# 6.5 Access lock

The TDU supports the **Access lock** function from the controller.

When a digital input is configured for this function and is active (high), attempting to operate the TDU displays the **Access lock** message in the status bar. Configuration and operation can no longer be saved or changed.

Example page with **Access lock** shown:

| DEIF      | Access             | 05/2019 - 12:46:16<br>🎬 🛦 🕌 |            |
|-----------|--------------------|-----------------------------|------------|
|           | 1000 <b>-</b> P>   | 1                           | ×          |
| Set point |                    | Failclass                   | Warning -  |
| -5.0      | ) %                | Output A                    | Not used - |
| -200.0    | 0.0                | Output B                    | Not used   |
| Timer     |                    | Enable                      |            |
| 5.0       | High Alarm         |                             |            |
| 0.1 100.0 | Inverse Proportior |                             |            |
|           |                    | Auto-Acknowledg             |            |

### **Controller Access lock**

Access lock is configured with the controller utility software on any digital input.

Example digital input configured with **Access lock**:

| Input status         |           | ✔ I/O settings                               | × |
|----------------------|-----------|----------------------------------------------|---|
| Oigital input 43     | 43        |                                              |   |
| Digital input 44     | 44        |                                              |   |
| Digital input 45     | 45        | inputs Outputs                               |   |
| Digital input 46     | 46        | VO number (function Not used                 | ^ |
| Digital input 47     | 47        |                                              |   |
| Digital input 48     | 48        | Enable seperate sync                         |   |
| Digital input 49     | 49        |                                              |   |
| Digital input 50     | 50        | I/O number / function Not used               |   |
| Digital input 51     | 51        | Binary running detection                     | _ |
| Digital input 52     | 52        | binary running detection                     |   |
| Digital input 53     | 53        | I/O number / function Not used               |   |
| Digital input 54     | 54        | Assass lask                                  | _ |
| Digital input 55     | 55        | ALLESSIOCK                                   |   |
| ACCESS LOCK          | 23        | I/O number / function Dig. input 23, Term 23 |   |
| MB pos_feedback OFF  | 24        | Not used                                     | _ |
| MB pos. feedback ON  | 25        | Dig. input 23, Term 24                       |   |
| GB pos. feedback OFF | 26        | I/O number / function Dig. input 25, Term 25 |   |
| GB pos. feedback ON  | 20        | Dig. input 26, Term 26                       | _ |
|                      | 440       | Switch board error Dig. input 27, Term 27    |   |
| Distribution of Ad 7 | 110       | I/O number / function Dig. input 44, Term 44 |   |
|                      | 117       |                                              |   |
| Digital input 116    | 116       | Total Test                                   |   |
| Digital input 115    | 115       | I/O number / function Not used 🗸             |   |
| Digital input 114    | 114       |                                              |   |
| O Digital input 113  | 113       | Start enable                                 |   |
| O Digital input 112  | 112       | I/O number / function Not used               |   |
| Ext Dig. In 1        | Ext. in 1 |                                              |   |
| C Ext Dig. In 2      | Ext. in 2 | GB spring loaded                             |   |
| Ext Dig. In 3        | Ext. in 3 |                                              | • |
| Ext Dig. In 4        | Ext. in 4 | Close                                        |   |
| Ext Dig. In 5        | Ext. in 5 | Cluste                                       |   |

# 7. End-of-life

# 7.1 Disposal of waste electrical and electronic equipment

WEEE symbol

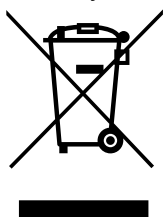

All products that are marked with the crossed-out wheeled bin (the WEEE symbol) are electrical and electronic equipment (EEE). EEE contains materials, components and substances that can be dangerous and harmful to people's health and to the environment. Waste electrical and electronic equipment (WEEE) must therefore be disposed of properly. In Europe, the disposal of WEEE is governed by the WEEE directive issued by the European Parliament. DEIF complies with this directive.

You must not dispose of WEEE as unsorted municipal waste. Instead, WEEE must be collected separately, to minimise the load on the environment, and to improve the opportunities to recycle, reuse and/or recover the WEEE. In Europe, local governments are responsible for facilities to receive WEEE. If you need more information on how to dispose of DEIF WEEE, please contact DEIF.